# **User's Manual**

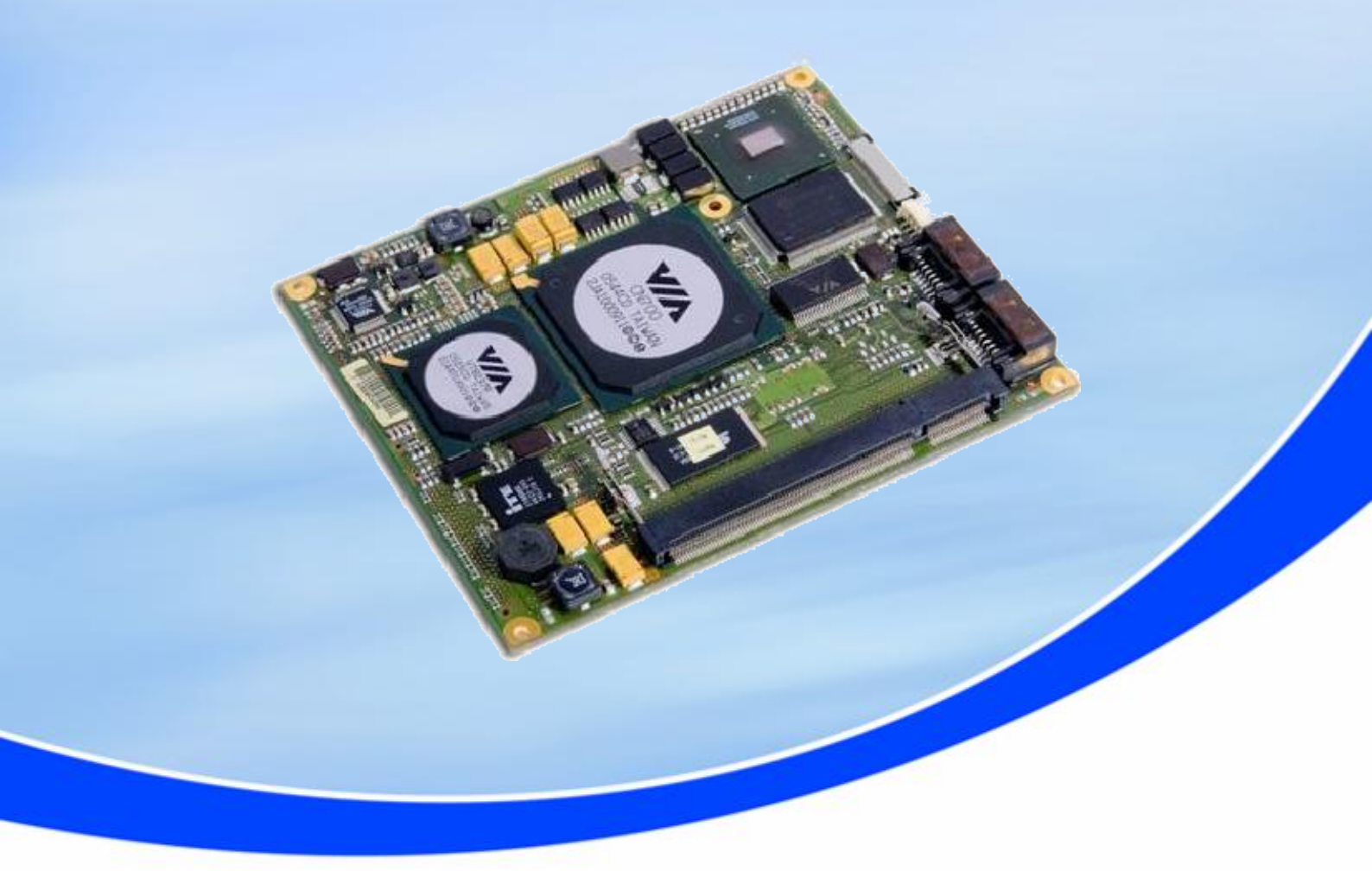

# ETE-CN700

# **MSC ETX Module**

- PRELIMINARY -Rev. 0.5 April 16<sup>th</sup>, 2007

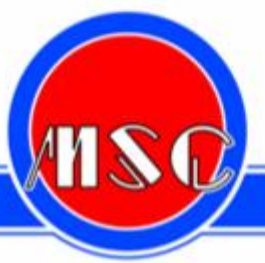

MICROCOMPUTERS · SYSTEMS · COMPONENTS · VERTRIEBS GMBH

... embedding excellence

# **Copyright Notice**

Copying of this document, and giving it to others and the use or communication of the contents thereof, are forbidden without express authority. Offenders are liable to the payment of damages.

All rights are reserved in the event of the grant of a patent or the registration of a utility model or design.

Weitergabe sowie Vervielfältigung dieser Unterlage, Verwertung und Mitteilung ihres Inhalts nicht gestattet, soweit nicht ausdrücklich zugestanden. Zuwiderhandlungen verpflichten zu Schadenersatz.

Alle Rechte für den Fall einer Patenterteilung oder Gebrauchsmuster-Eintragung vorbehalten.

MSC Vertriebs GmbH

# Important Information

This product is not an end user product. It was developed and manufactured for further processing by trained personnel.

# **EMC** Rules

This unit has to be installed in a shielded housing. If not installed in a properly shielded enclosure, and used in accordance with the instruction manual, this product may cause radio interference in which case the user may be required to take adequate measures at his or her own expense.

# Content

| 1 | General Information                                                    | . 5 |
|---|------------------------------------------------------------------------|-----|
|   | 1.1 Revision History                                                   | . 5 |
|   | 1.2 Introduction                                                       | . 5 |
| 2 | Technical Information                                                  | . 6 |
|   | 2.1 Specifications                                                     | . 6 |
|   | 2.2 Block Diagram                                                      | . 7 |
|   | 2.3 Installation                                                       | . 7 |
|   | 2.3.1 Jumpers and switches                                             | . 7 |
|   | 2.3.2 Installing a DRAM SO-DIMM module                                 | . 7 |
|   | 2.4 Watchdog                                                           | . 7 |
|   | 2.5 Interrupts, DMA channels, Upper memory                             | . 7 |
|   | 2.5.1 PCI Devices                                                      | . 7 |
|   | 2.5.2 DMA channels                                                     | . 7 |
|   | 2.5.3 Memory map                                                       | . 7 |
|   | 2.5.4 SMBus address map                                                | . 7 |
|   | 2.6 Mechanical Specification                                           | 7   |
|   | 2.6.1 Top view                                                         | 7   |
|   | 2.6.2 Bottom view                                                      | 7   |
|   | 2.6.2 Doctorn view interview                                           | 7   |
|   | 2.6.4 Heat spreader options                                            | . / |
| 2 | FTY Connectors                                                         | . / |
| 5 | 3.1 Connector V1 (PCL LISB Audio)                                      | . 1 |
|   | 3.2 Connector X2 (ISA)                                                 | . 1 |
|   | 3.2 Connector X2 (CPT Display T)/out Serial Parallel Mouse Keyboard)   | . 1 |
|   | 3.5 Connector X3 alternate nineut                                      | . / |
|   | 2.5 Connector X4 (EIDE Ethernet Speaker Potterio 120 SMPus etc.)       | . 1 |
| 1 | 3.5 Connector A4 (EDE, Ethemet, Speaker, Batterie, I2C, Sivibus, etc.) | . / |
| 4 | Uner Connectors                                                        | . / |
|   | 4.1 SATA CONNECTOR X1201, X1202                                        | . / |
| Р | 4.2 Second Display Connector J1901 (1.5V Signal Level)                 | . / |
| в | 105                                                                    | . / |
|   | 4.3 Introduction                                                       | . / |
|   | 4.3.1 BIOS Version                                                     | . / |
|   | 4.3.2 Startup Screen Overview                                          | . / |
|   | 4.3.3 Activity Detection Background                                    | . [ |
|   | 4.4 FirstBIOS Pro Setup Utility                                        | . / |
|   | 4.4.1 The Main Menu                                                    | . 7 |
|   | 4.4.1.1 Main Menu Selections                                           | . 7 |
|   | 4.4.1.2 Masters and Slaves                                             | . 7 |
|   | 4.4.1.3 Boot Options                                                   | . 7 |
|   | 4.4.2 The Advanced Menu                                                | . 7 |
|   | 4.4.2.1 Advanced Menu Selections                                       | . 7 |
|   | 4.4.2.2 I/O Device Configuration Menu                                  | . 7 |
|   | 4.4.2.3 Advanced Chipset Control Menu                                  | . 7 |
|   | 4.4.2.4 VGA Control                                                    | . 7 |
|   | 4.4.2.5 Memory Cache Control Menu                                      | . 7 |
|   | 4.4.2.6 PCI Configuration Menu                                         | . 7 |
|   | 4.4.2.7 Watchdog Options                                               | . 7 |
|   | 4.4.3 The Security Menu                                                | . 7 |
|   | 4.4.4 The Power Menu                                                   | . 7 |
|   | 4.4.4.1 Power Menu Selections                                          | . 7 |
|   | 4.4.4.2 Hardware Monitoring Menu                                       | . 7 |
|   | 4.4.4.3 Temperature Management Menu                                    | . 7 |
|   | 4.4.5 The Boot Menu                                                    | . 7 |
|   | 4.4.6 The Exit Menu                                                    | . 7 |
|   |                                                                        |     |

| Exit Saving Changes     | 7                                                                                                    |
|-------------------------|----------------------------------------------------------------------------------------------------|
| Exit Discarding Changes | 7                                                                                                    |
| Load Setup Defaults     | 7                                                                                                    |
| Discard Changes         | 7                                                                                                    |
| Save Changes            | 7                                                                                                    |
|                         | Exit Saving Changes<br>Exit Discarding Changes<br>Load Setup Defaults<br>Discard Changes<br>Save Changes |

# **1** General Information

### 1.1 Revision History

| Rev.     | Date          | Description                     |  |  |  |  |
|----------|---------------|---------------------------------|--|--|--|--|
| 0.1      |               | Initial version                 |  |  |  |  |
| 0.2, 0.3 |               | New formatting                  |  |  |  |  |
| 0.4      | 27. Feb. 2007 | BIOS chapter integrated         |  |  |  |  |
| 0.5      | 16-Apr-07     | Power consumption results added |  |  |  |  |
|          |               |                                 |  |  |  |  |
|          |               |                                 |  |  |  |  |

### **1.2 Introduction**

The ETe-CN700 is an all-in-one cpu module. It is fully compliant with the ETX 3.0 standard.

The design of the MSC ETE-CN700 module supports the VIA Eden(V4) and VIA C7 processor combined with the CN700 and 8237R+ bridge components thus enabling new features like DDR memory support, Dual Display Support, USB 2.0 and onboard SATA according to the new ETX® Specification 3.0.

On board features include an 100MBit Ethernet controller, two EIDE ports, audio, parallel / floppy, serial, keyboard and mouse interfaces, four usb 2.0 ports.

Please visit our website <u>http://www.msc-ge.com</u> where you can find drivers, firmware updates and documentation ( --> COM/Embedded Modules --> ET(e)/ETX® --> ETE-CN700).

# **2** Technical Information

# 2.1 Specifications

Core

| CPU                | VIA Eden(V4) 400MHz - 1.2GHz, Eden ULV(V4),<br>VIA C7 up to 1.8GHz,<br>all versions soldered (with optional heatspreader)                                                                                                    |  |  |  |  |
|--------------------|----------------------------------------------------------------------------------------------------|--|--|--|--|
| ChipSet            | VIA CN700 Nortbridge                                                                                                    |  |  |  |  |
|                    | VIA VT8237R+ Southbridge                                                                                                    |  |  |  |  |
| L2 Cache           | 128KB second level cache on chip                                                                                                    |  |  |  |  |
| Memory             | 200-Pin SO-DIMM socket (max. 1GB DDR400 SDRAM)                                                                                                    |  |  |  |  |
| ISA-Bus Interface  | ITE8888 PCI to ISA Bridge (ETX connector X2)                                                                                                    |  |  |  |  |
| PCI-Bus Interface  | VIA VT8237R+ Southbridge; 4 external PCI bus masters (ETX connector X1)                                                                                                    |  |  |  |  |
| Video              | 3D Unichrome <sup>™</sup> Pro controller (integrated in CN700 Chipse<br>up to 32MB Video Memory (UMA)<br>dual video streams<br>LVDS Interface: 24-bit, 2pixel/clock;<br>max. resolution 1.600 x 1.200<br>TFT Interface: 18-bit (optional) , 3.3V<br>CRT Interface: max. resolution 1.600 x 1.200 |  |  |  |  |
| Ethernet           | 10/100Base-TX controller in VT8237R+ (PHY VT6103)                                                                                                    |  |  |  |  |
| Audio              | VT8237R+ AC97 Audio controller                                                                                                    |  |  |  |  |
|                    | VT1613 AC97 Codec                                                                                                    |  |  |  |  |
| USB                | integrated in VT8237R+ South Bridge<br>4 USB 2.0 ports                                                                                                    |  |  |  |  |
| EIDE               | integrated in VT8237R+ South Bridge<br>2 Ports (primary, secondary) for up to 4 devices<br>Ultra ATA/66/100/133; PIO Mode 4;<br>PCI IDE Busmaster                                                                                                    |  |  |  |  |
| Floppy Disk        | integrated in W83627HF-AW SuperIO (pinsshared with parallel port)                                                                                                    |  |  |  |  |
| Serial, COM1, COM2 | integrated in W83627HF-AW SuperIO<br>2 x TTL<br>IrDA on COM2                                                                                                    |  |  |  |  |

| Parallel                                  | integrated in W83627HF-AW SuperIO<br>1 Parallel Port (PS/2-compatible/ECP/EPP via SETUP<br>configurable, pins shared with floppy port)                                                                                                    |  |  |  |  |  |
|-------------------------------------------|----------------------------------------------------------------------------------------------------|--|--|--|--|--|
| Keyboard, Mouse                           | MFII-Keyboard Interface, PS/2-Mouse Interface<br>integrated in VT8237R+ South Bridge                                                                                                    |  |  |  |  |  |
| Realtime Clock                            | integrated in VT8237R+ South Bridge,<br>external battery required                                                                                                    |  |  |  |  |  |
| Watchdog                                  | PIC12C509A<br>Start delay and timeout configurable via SETUP<br>creates hardware reset                                                                                                    |  |  |  |  |  |
| BIOS                                      | Phoenix cME FirstBIOS Pro in 1024 KB Flash LPC Firmware<br>Hub                                                                                                    |  |  |  |  |  |
| EEPROM                                    | EEPROM for CMOS Setup backup                                                                                                    |  |  |  |  |  |
| System Monitoring                         | 1 fan with speed input (valid only if optional fan connector is<br>used)<br>2 temperatures (CPU by MAX1618, Board by W83627HF-AW<br>SuperIO)<br>6 voltages (CPU core, +1.05,+1.50,+2.5V, +3.3V, + 5V)                                                                                                    |  |  |  |  |  |
| Power supply                              | +5V ±5%                                                                                                    |  |  |  |  |  |
| Typical supply<br>current<br>(DOS prompt) | VIA Eden 400Mhz1.60 A ( 8.00 W)VIA Eden 1000Mhz1.95 A ( 9.75 W)VIA Eden 1200Mhz2.15 A (10.75 W)VIA C7 1500Mhz2.90 A (14.50 W)                                                                                                    |  |  |  |  |  |
| Typical CMOS                              | 2.5µA at +3V                                                                                                    |  |  |  |  |  |
| consumption                               | RTC / CMOS integrated in VT8237R+ South Bridge                                                                                                    |  |  |  |  |  |
| Environment                               | Temperature                                                                                                    |  |  |  |  |  |
|                                           | 0 + 60°C (operating),<br>-25 + 85°C (non operating)                                                                                                    |  |  |  |  |  |
|                                           | Humidity (rel.)                                                                                                    |  |  |  |  |  |
|                                           | 0 … 95 % (operating),<br>5 … 95 % (non operating)                                                                                                    |  |  |  |  |  |
|                                           | Note:                                                                                                    |  |  |  |  |  |
|                                           | A heat spreader plate is available from MSC providing a standard thermal interface for the module.<br><b>The heat spreader is not a heat sink!</b><br>The heat spreader is thermally connected to the cpu and the VIA CN700 Nortbridge using a 3mm aluminium plate (for the cpu) and thermal gap pads. About 75% of the power dissipated by the module is conducted to the heat spreader.<br>The thermal solution (passive or active) has to be designed for 8 W (400MHz) to about 19 W (1,5GHz). |  |  |  |  |  |

7

# 2.2 Block Diagram

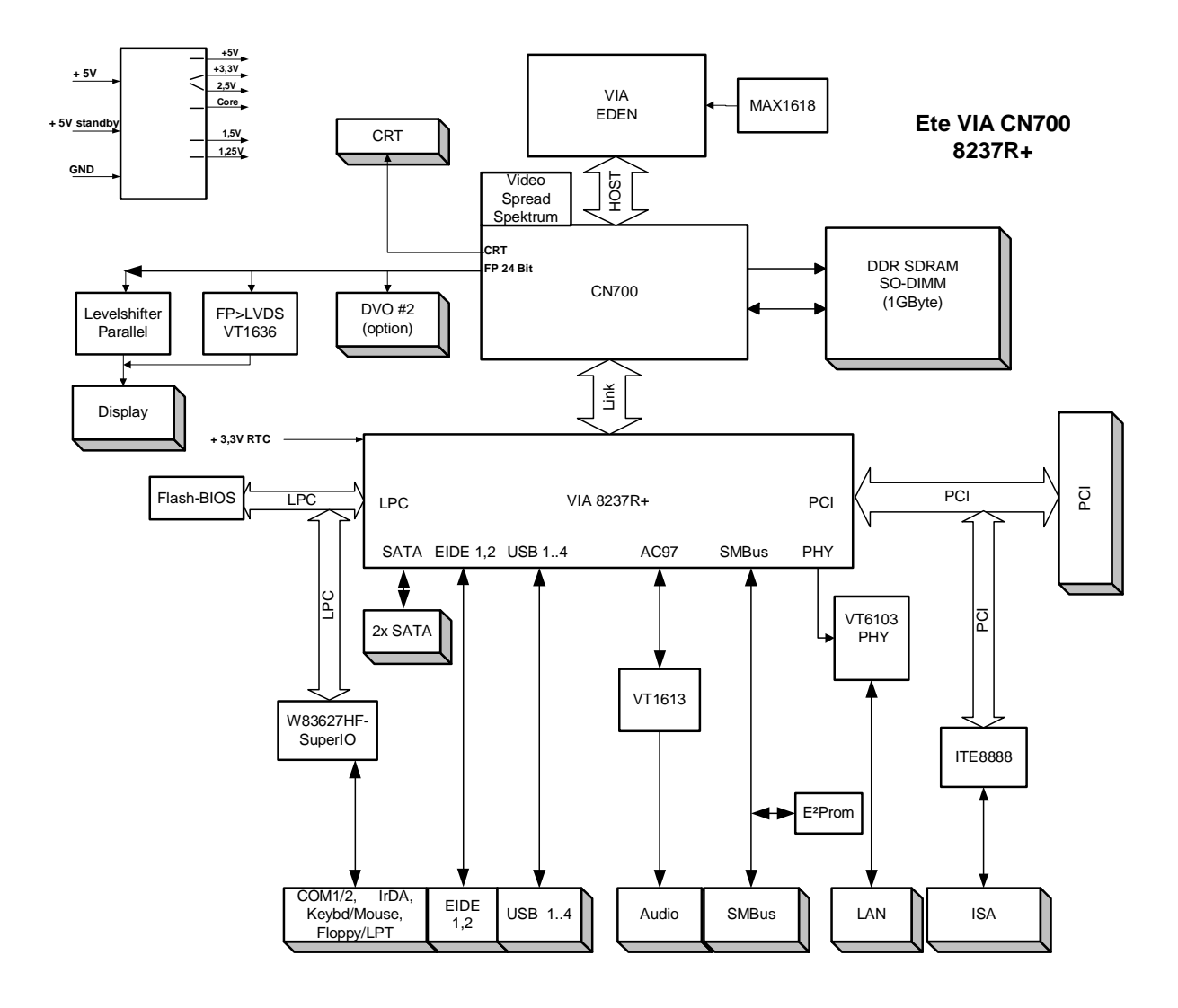

#### 2.3 Installation

#### 2.3.1 Jumpers and switches

There are no jumpers or switches.

#### 2.3.2 Installing a DRAM SO-DIMM module

The ETe-CN700 board has a standard SO-DIMM socket for 2.5V DDR SO-DIMM modules (max.1 Gbyte)

Note : Module height should not exceed 1250mil (= 31.75 mm)

#### 2.4 Watchdog

The Ete-CN700 board has a watchdog function implemented using a PIC microcontroller with an SMBus interface. Via SETUP the watchdog can be enabled and configured.

If the watchdog is enabled a counter is started which creates a reset if it is not retriggered within a programmable time window.

Watchdog: Enabled / Disabled (default)

Initial Delay : 1s, 5s, 10s, 30s (default), 1min, 5min, 10min, 30min Timeout : 0,4s, 1s, 5s, 10s, 30s (default), 1min, 5 min, 10min

Start on Boot: if yes, watchdog starts at the end of POST (power on self-test) before the OS is loaded

The watchdog is controlled by the software UEBI Interface.

#### 2.5 Interrupts, DMA channels, Upper memory

| IRQ | used for               | available | comment         |
|-----|------------------------|-----------|-----------------|
| 0   | Timer 0                | No        |                 |
| 1   | Keyboard               | No        |                 |
| 2   | Slave 8259             | No        |                 |
| 3   | COM2                   | No        | (1)             |
| 4   | COM1                   | No        | (1)             |
| 5   | Audio / LPT2           | Yes       | (1) / (2) / (3) |
| 6   | Floppy Disk Controller | No        | (1)             |
| 7   | LPT1                   | No        | (1)             |
| 8   | Real Time Clock        | No        |                 |
| 9   | PCI                    | Yes       | (1)             |
| 10  | PCI / COM3             | Yes       | (1) / (3)       |
| 11  | PCI / COM4             | Yes       | (1) / (3)       |
| 12  | PS/2 Mouse             | No        | (1)             |
| 13  | Floating Point Unit    | No        |                 |
| 14  | Primary IDE            | No        | (1)             |
| 15  | Secondary IDE          | No        | (1)             |

(1) If the device is disabled in SETUP, the interrupt is available

(2) Can be used by legacy audio (sound blaster)

(3) Can be used by external Super I/O controller FDC37C669

#### 2.5.1 PCI Devices

| PCI Device           | PCI Interrupt | REQ/GNT (03) | IDSEL |
|----------------------|---------------|--------------|-------|
| PCI/ISA Bridge       |               | 4            | AD25  |
| SATA                 | INT E         |              |       |
| USB 03 (Southbridge) | INT F         |              |       |
| Sound AC 97          | INT G         |              |       |
| LAN                  | INT H         |              |       |

#### 2.5.2 DMA channels

| DMA | used for               | available | comment                                        |
|-----|------------------------|-----------|------------------------------------------------|
| 0   |                        | Yes       |                                                |
| 1   |                        | (Yes)     | Can be used by legacy audio<br>(sound blaster) |
| 2   | Floppy Disk Controller | No        |                                                |
| 3   | (ECP, if enabled)      | (No)      | LPT ECP mode (default)                         |
| 4   | Cascade                | No        |                                                |
| 57  |                        | Yes       |                                                |

#### 2.5.3 Memory map

| Upper Memory | used for    | available | comment               |
|--------------|-------------|-----------|-----------------------|
| C0000hCFFFFh | VGA BIOS    | No        | 64 KB VGA BIOS        |
| D0000hDBFFFh |             | Yes       | ISA bus or shadow RAM |
| DC000hDFFFFh | USB Buffer  | No        |                       |
| E0000hFFFFFh | System BIOS | No        |                       |

#### 2.5.4 SMBus address map

| Device                        | <b>A6</b> | A5 | <b>A</b> 4 | A3 | A2 | A1 | <b>A0</b> | R/W | address *) |
|-------------------------------|-----------|----|------------|----|----|----|-----------|-----|------------|
| SMBus host                    | 0         | 0  | 0          | 1  | 0  | 0  | 0         | X   | 10h / 08h  |
| core temperature (MAX1618)    | 0         | 1  | 0          | 1  | 0  | 1  | 0         | х   | 54h / 2Ah  |
| clock synthesizer (ICS952906) | 1         | 1  | 0          | 1  | 0  | 0  | 1         | х   | D2h / 69h  |
| Ram Clock (ICS9P936)          | 1         | 1  | 0          | 1  | 1  | 1  | 0         | х   | DCh / 6Eh  |
| watchdog (PIC12C509)          | 1         | 0  | 1          | 1  | 0  | 0  | 0         | х   | B0h / 58h  |
| CMOS backup EEPROM #1         | 1         | 0  | 1          | 0  | 1  | 0  | 0         | х   | A8h / 54h  |
| CMOS backup EEPROM #2         | 1         | 0  | 1          | 0  | 1  | 0  | 1         | х   | AAh / 55h  |
| SPD EEPROM (SO-DIMM)          | 1         | 0  | 1          | 0  | 0  | 0  | 0         | х   | A0h / 50h  |

\*) 8 bit address (with R/W) / 7 bit address (without R/W)

# 2.6 Mechanical Specification

### 2.6.1 Top view

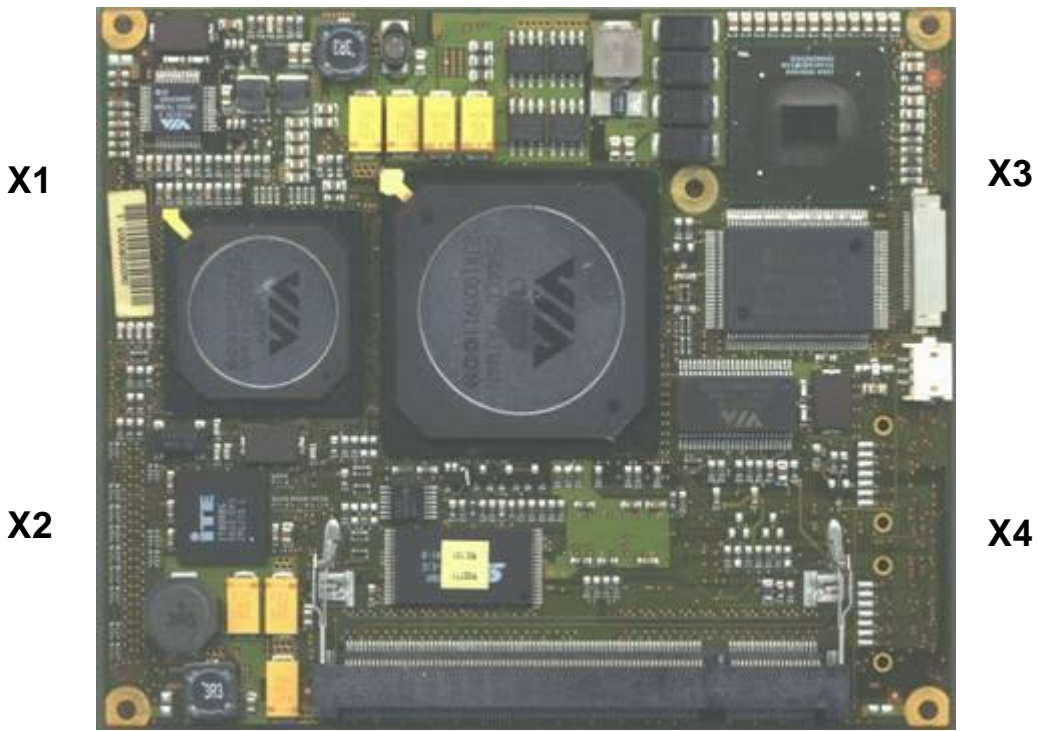

Х3

X2

#### 2.6.2 Bottom view

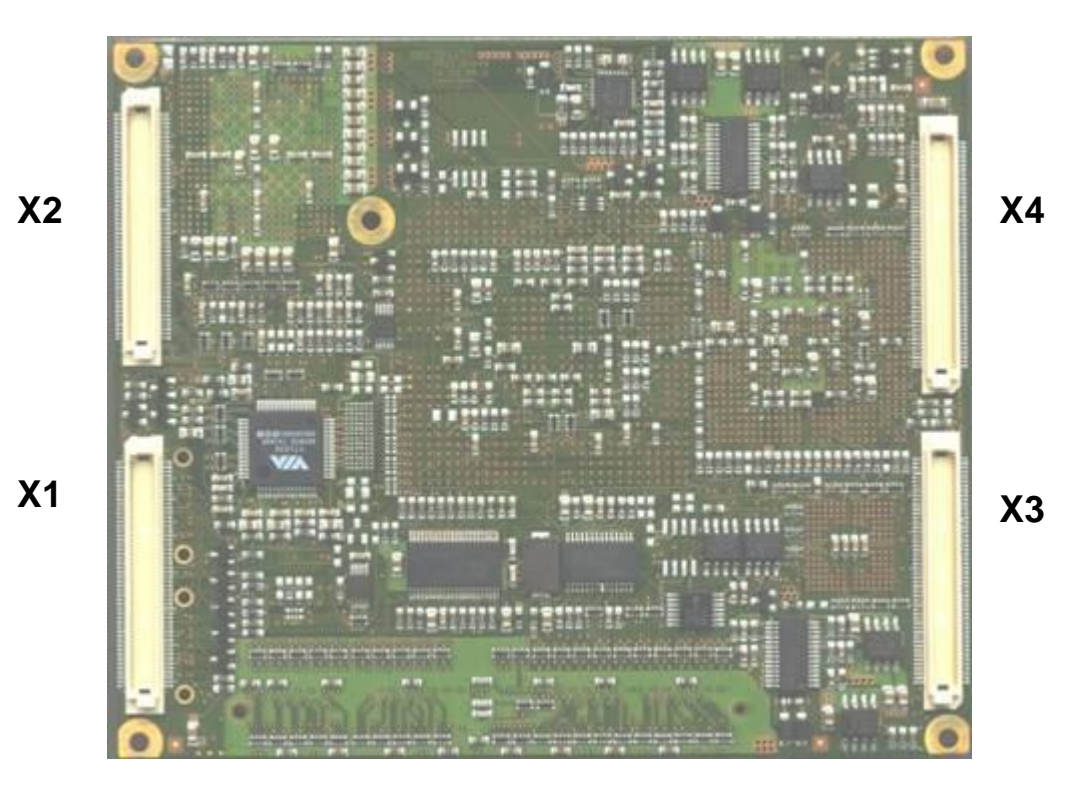

#### 2.6.3 Mechanical drawing

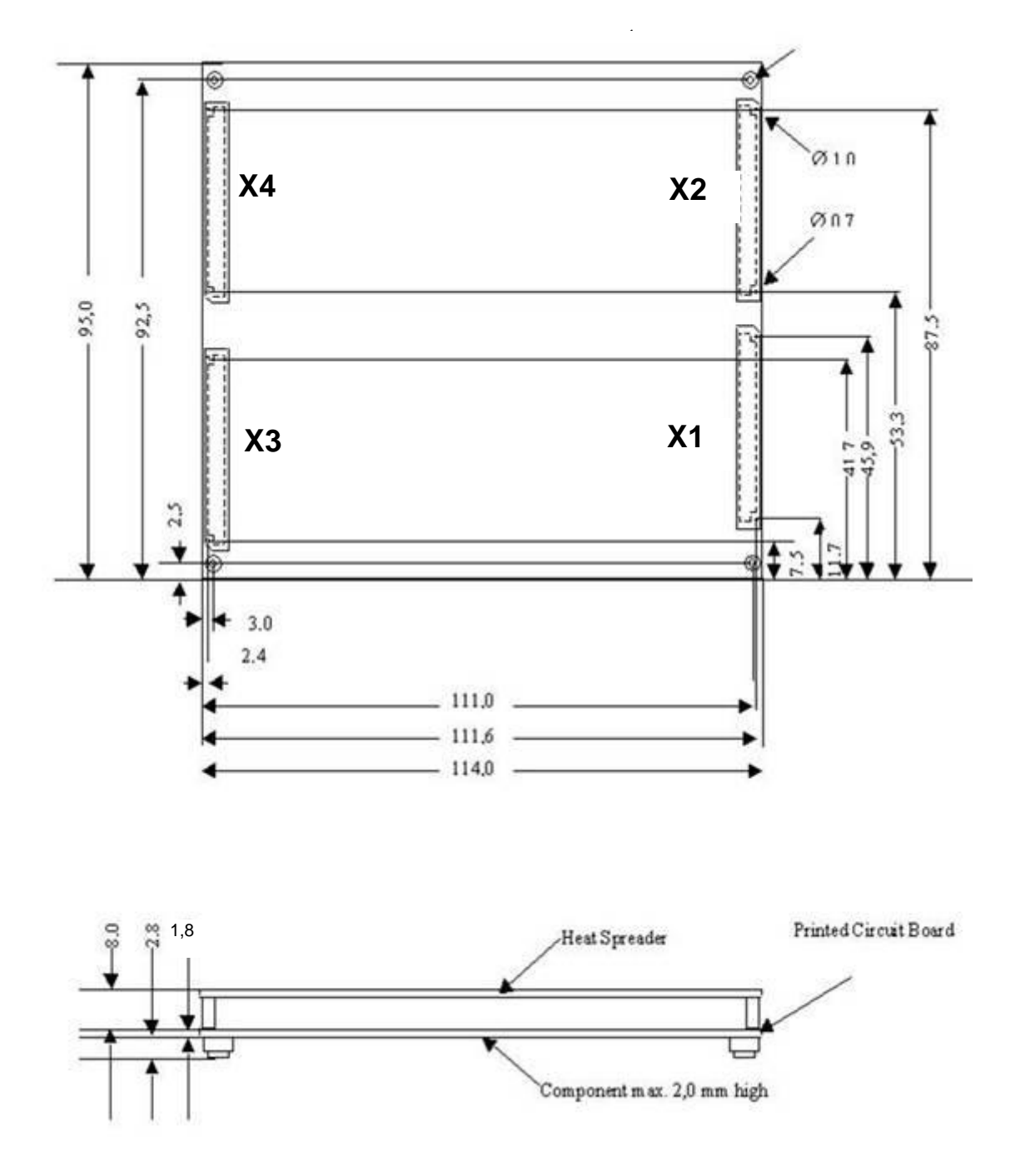

#### 2.6.4 Heat spreader options

- Heat spreader with through hole standoffs (3mm)
- Heat spreader with threaded corner standoffs (2,5mm)

# **3 ETX Connectors**

# 3.1 Connector X1 (PCI, USB, Audio)

| Pin | Signal    | Pin | Signal   | Pin | Signal  | Pin | Signal   |
|-----|-----------|-----|----------|-----|---------|-----|----------|
| 1   | GND       | 2   | GND      | 51  | VCC     | 52  | VCC      |
| 3   | PCICLK3   | 4   | PCICLK4  | 53  | PAR     | 54  | SERR#    |
| 5   | GND       | 6   | GND      | 55  | GPERR#  | 56  | RESERVED |
| 7   | PCICLK1   | 8   | PCICLK2  | 57  | PME#    | 58  | USB2#    |
| 9   | REQ3#     | 10  | GNT3#    | 59  | LOCK#   | 60  | DEVSEL#  |
| 11  | GNT2# (*) | 12  | 3.3V     | 61  | TRDY#   | 62  | USB3#    |
| 13  | REQ2# (*) | 14  | GNT1#    | 63  | IRDY#   | 64  | STOP#    |
| 15  | REQ1#     | 16  | 3.3V     | 65  | FRAME#  | 66  | USB2     |
| 17  | GNT0#     | 18  | RESERVED | 67  | GND     | 68  | GND      |
| 19  | VCC       | 20  | VCC      | 69  | AD16    | 70  | CBE2#    |
| 21  | SERIRQ    | 22  | REQ0#    | 71  | AD17    | 72  | USB3     |
| 23  | AD0       | 24  | 3.3V     | 73  | AD19    | 74  | AD18     |
| 25  | AD1       | 26  | AD2      | 75  | AD20    | 76  | USB0#    |
| 27  | AD4       | 28  | AD3      | 77  | AD22    | 78  | AD21     |
| 29  | AD6       | 30  | AD5      | 79  | AD23    | 80  | USB1#    |
| 31  | CBE0#     | 32  | AD7      | 81  | AD24    | 82  | CBE3#    |
| 33  | AD8       | 34  | AD9      | 83  | VCC     | 84  | VCC      |
| 35  | GND       | 36  | GND      | 85  | AD25    | 86  | AD26     |
| 37  | AD10      | 38  | AUXAL    | 87  | AD28    | 88  | USB0     |
| 39  | AD11      | 40  | MIC      | 89  | AD27    | 90  | AD29     |
| 41  | AD12      | 42  | AUXAR    | 91  | AD30    | 92  | USB1     |
| 43  | AD13      | 44  | ASVCC    | 93  | PCIRST# | 94  | AD31     |
| 45  | AD14      | 46  | SNDL     | 95  | INTC#   | 96  | INTD#    |
| 47  | AD15      | 48  | ASGND    | 97  | INTA#   | 98  | INTB#    |
| 49  | CBE1#     | 50  | SNDR     | 99  | GND     | 100 | GND      |

(\*) REQ / GNT 2 used by onboard ethernet controller

| Signal   | Description              | I/O  | Note                  |
|----------|--------------------------|------|-----------------------|
| VCC      | Power Supply +5V, +/-5%  | I    | external supply       |
| GND      | Power Ground             | I    | external supply       |
| 3V       | Power Supply +3.3V       | 0    | Do not use externally |
| RESERVED | Not connected            | n.a. | Do not connect        |
| SERIRQ   | Serial interrupt request | n.c. | Not supported         |

| Signal    | Description of PCI Bus Signals | I/O | Note                                               |
|-----------|--------------------------------|-----|----------------------------------------------------|
|           |                                |     | PCI outputs 3,3V signal                            |
|           |                                |     | level                                              |
|           |                                |     | PCI inputs 5V tolerant                             |
| PCICLK14. | PCI clock output               | 0   |                                                    |
| REQ03#    | PCI bus request                | I   | REQ2# used by<br>onboard LAN<br>controller 82551ER |
| GNT03#    | PCI bus grant                  | 0   | GNT2# used by<br>onboard LAN<br>controller 82551ER |
| AD031     | PCI Adress-/ Databus           | I/O |                                                    |
| CBE03#    | PCI bus command/byte enables   | I/O |                                                    |
| PAR       | PCI bus parity                 | I/O |                                                    |
| SERR#     | PCI bus system error           | I/O |                                                    |
| GPERR#    | PCI bus grant parity error     | I/O |                                                    |
| PME#      | PCI bus power management event | I/O | Not supported                                      |
| LOCK#     | PCI bus lock                   | I/O |                                                    |
| DEVSEL#   | PCI bus device select          | I/O |                                                    |
| TRDY#     | PCI bus target ready           | I/O |                                                    |
| IRDY#     | PCI bus initiator ready        | I/O |                                                    |
| STOP#     | PCI bus stop                   | I/O |                                                    |
| FRAME#    | PCI bus frame                  | I/O |                                                    |
| PCIRST#   | PCI bus reset                  | 0   |                                                    |
| INTA#     | PCI bus interrupt A            | I   |                                                    |
| INTB#     | PCI bus interrupt B            |     |                                                    |
| INTC#     | PCI bus interrupt C            |     |                                                    |
| INTD#     | PCI bus interrupt D            | I   |                                                    |

| Signal      | Description of USB Signals | I/O | Note |
|-------------|----------------------------|-----|------|
| USB0, USB0# | USB Port 0                 | I/O |      |
| USB1, USB1# | USB Port 1                 | I/O |      |
| USB2, USB2# | USB Port 2                 | I/O |      |
| USB3, USB3# | USB Port 3                 | I/O |      |

| Signal | Description of Audio Signals      | I/O | Note    |
|--------|-----------------------------------|-----|---------|
| SNDL   | Line-Level stereo output left     | 0   | 0.7VRMS |
| SNDR   | Line-Level stereo output right    | 0   | 0.7VRMS |
| AUXAL  | Auxiliary input A left            | I   |         |
| AUXAR  | Auxiliary input A right           | I   |         |
| MIC    | Microphone input                  | I   |         |
| ASGND  | Analog ground of sound controller | Ι   |         |
| ASVCC  | Analog supply of sound controller | 0   | 3.3V    |

# 3.2 Connector X2 (ISA)

| Pin | Signal | Pin | Signal  | Pin | Signal  | Pin | Signal |
|-----|--------|-----|---------|-----|---------|-----|--------|
| 1   | GND    | 2   | GND     | 51  | VCC     | 52  | VCC    |
| 3   | SD14   | 4   | SD15    | 53  | SA6     | 54  | IRQ5   |
| 5   | SD13   | 6   | MASTER# | 55  | SA7     | 56  | IRQ6   |
| 7   | SD12   | 8   | DREQ7   | 57  | SA8     | 58  | IRQ7   |
| 9   | SD11   | 10  | DACK7#  | 59  | SA9     | 60  | SYSCLK |
| 11  | SD10   | 12  | DREQ6   | 61  | SA10    | 62  | REFSH# |
| 13  | SD9    | 14  | DACK6#  | 63  | SA11    | 64  | DREQ1  |
| 15  | SD8    | 16  | DREQ5   | 65  | SA12    | 66  | DACK1# |
| 17  | MEMW#  | 18  | DACK5#  | 67  | GND     | 68  | GND    |
| 19  | MEMR#  | 20  | DREQ0   | 69  | SA13    | 70  | DREQ3  |
| 21  | LA17   | 22  | DACK0#  | 71  | SA14    | 72  | DACK3# |
| 23  | LA18   | 24  | IRQ14   | 73  | SA15    | 74  | IOR#   |
| 25  | LA19   | 26  | IRQ15   | 75  | SA16    | 76  | IOW#   |
| 27  | LA20   | 28  | IRQ12   | 77  | SA18    | 78  | SA17   |
| 29  | LA21   | 30  | IRQ11   | 79  | SA19    | 80  | SMEMR# |
| 31  | LA22   | 32  | IRQ10   | 81  | IOCHRDY | 82  | AEN    |
| 33  | LA23   | 34  | IO16#   | 83  | VCC     | 84  | VCC    |
| 35  | GND    | 36  | GND     | 85  | SD0     | 86  | SMEMW# |
| 37  | SBHE#  | 38  | M16#    | 87  | SD2     | 88  | SD1    |
| 39  | SA0    | 40  | OSC     | 89  | SD3     | 90  | NOWS#  |
| 41  | SA1    | 42  | BALE    | 91  | DREQ2   | 92  | SD4    |
| 43  | SA2    | 44  | TC      | 93  | SD5     | 94  | IRQ9   |
| 45  | SA3    | 46  | DACK2#  | 95  | SD6     | 96  | SD7    |
| 47  | SA4    | 48  | IRQ3    | 97  | IOCHK#  | 98  | RSTDRV |
| 49  | SA5    | 50  | IRQ4    | 99  | GND     | 100 | GND    |

| Signal | Description             | I/O | Note            |
|--------|-------------------------|-----|-----------------|
| VCC    | Power Supply +5V, +/-5% | Ι   | external supply |
| GND    | Power Ground            | I   | external supply |

| Signal   | ISA Bus Signals                                 | I/O  | Note                                                            |
|----------|-------------------------------------------------|------|-----------------------------------------------------------------|
| SD015    | ISA Databus                                     | I/ O | all ISA outputs 3,3V signal level<br>all ISA inputs 5V tolerant |
| SA019    | ISA Addressbus                                  | 0    |                                                                 |
| LA1723   | ISA Addressbus                                  | 0    |                                                                 |
| SBHE#    | ISA Byte High Enable                            | 0    |                                                                 |
| BALE     | ISA Address Latch Enable                        | 0    |                                                                 |
| AEN      | ISA Address Enable                              | 0    |                                                                 |
| MEMR#    | ISA memory read                                 | 0    |                                                                 |
| SMEMR#   | ISA memory read in lowest<br>1MB address range  | 0    |                                                                 |
| MEMW#    | ISA memory write                                | 0    |                                                                 |
| SMEMW#   | ISA memory write in lowest<br>1MB address range | 0    |                                                                 |
| IOR#     | ISA IO read                                     | 0    |                                                                 |
| IOW#     | ISA IO write                                    | -    |                                                                 |
| IOCHK#   | ISA IO check                                    | -    |                                                                 |
| IOCHRDY  | ISA IO channel ready                            | -    |                                                                 |
| M16#     | ISA 16Bit memory device                         | Ι    |                                                                 |
| IO16#    | ISA 16Bit IO device                             | 0    |                                                                 |
| REFSH#   | ISA memory refresh cycle<br>pending             | Ι    |                                                                 |
| NOWS#    | ISA No waitstates                               | n.c. | Not supported                                                   |
| MASTER#  | ISA Master                                      | 0    |                                                                 |
| SYSCLK   | ISA System clock (8 MHz)                        | 0    |                                                                 |
| OSC      | ISA Oscillator (14,31818 MHz)                   | 0    |                                                                 |
| RSTDRV   | ISA Reset signal                                | Ι    |                                                                 |
| DREQ07   | ISA DMA request                                 | Ι    | DRQ2 used by onboard floppy controller (see 2.5)                |
| DACK0#7# | ISA DMA acknowledge                             | 0    | DACK2# used by onboard floppy<br>controller (see 2.5)           |
| TC       | ISA DMA end                                     | I/O  |                                                                 |
| IRQ37    | ISA Interrupt request                           | I    | Interrupt table see 2.5                                         |
| IRQ912   | ISA Interrupt request                           | Ι    | Interrupt table see 2.5                                         |
| IRQ1415  | ISA Interrupt request                           |      | Interrupt table see 2.5                                         |

### 3.3 Connector X3 (CRT, Display, TVout, Serial, Parallel, Mouse, Keyboard)

Standard pinout with LVDS and LPT

| Pin | Signal   | Pin | Signal  | Pin | Signal    | Pin | Signal           |
|-----|----------|-----|---------|-----|-----------|-----|------------------|
| 1   | GND      | 2   | GND     | 51  | LPT/FLPY# | 52  | RESERVED         |
| 3   | R        | 4   | В       | 53  | VCC       | 54  | GND              |
| 5   | HSY      | 6   | G       | 55  | STB#/RES  | 56  | AFD#/DENSEL      |
| 7   | VSY      | 8   | DDCK    | 57  | RESERVED  | 58  | PD7/RES          |
| 9   | DETECT#  | 10  | DDDA    | 59  | IRRX      | 60  | ERR#/HDSEL#      |
| 11  | LCDDO16  | 12  | LCDDO18 | 61  | IRTX      | 62  | PD6/RES          |
| 13  | LCDDO17  | 14  | LCDDO19 | 63  | RXD2      | 64  | INIT#/DIR#       |
| 15  | GND      | 16  | GND     | 65  | GND       | 66  | GND              |
| 17  | LCDDO13  | 18  | LCDDO15 | 67  | RTS2#     | 68  | PD5/RES          |
| 19  | LCDDO12  | 20  | LCDDO14 | 69  | DTR2#     | 70  | SLIN#/STEP#      |
| 21  | GND      | 22  | GND     | 71  | DCD2#     | 72  | PD4/DSKCHG<br>#  |
| 23  | LCDDO8   | 24  | LCDDO11 | 73  | DSR2#     | 74  | PD3/RDATA#       |
| 25  | LCDDO9   | 26  | LCDDO10 | 75  | CTS2#     | 76  | PD2/WP#          |
| 27  | GND      | 28  | GND     | 77  | TXD2      | 78  | PD1/TRK0#        |
| 29  | LCDDO4   | 30  | LCDDO7  | 79  | RI2#      | 80  | PD0/INDEX#       |
| 31  | LCDDO5   | 32  | LCDDO6  | 81  | VCC       | 82  | VCC              |
| 33  | GND      | 34  | GND     | 83  | RXD1      | 84  | ACK/DRV1         |
| 35  | LCDDO1   | 36  | LCDDO3  | 85  | RTS1#     | 86  | BUSY#/MOT1#      |
| 37  | LCDDO0   | 38  | LCDDO2  | 87  | DTR1#     | 88  | PE/WDATA#        |
| 39  | VCC      | 40  | VCC     | 89  | DCD1#     | 90  | SLCT#/WGAT<br>E# |
| 41  | JILI_DAT | 42  | LTGIO0  | 91  | DSR1#     | 92  | MSCLK            |
| 43  | JILI_CLK | 44  | BLON#   | 93  | CTS1#     | 94  | MSDAT            |
| 45  | BIASON   | 46  | DIGON   | 95  | TXD1      | 96  | KBCLK            |
| 47  | COMP     | 48  | Y       | 97  | RI1#      | 98  | KBDAT            |
| 49  | SYNC     | 50  | С       | 99  | GND       | 100 | GND              |

| Signal | Description            | I/O  | Note                                     |
|--------|------------------------|------|------------------------------------------|
| VCC    | Power Supply +5VDC, 5% | I    | external supply                          |
| GND    | Power Ground           | I    | external supply                          |
| N.C.   | Not connected          | n.a. | Do not connect                           |
| LTGIO0 | General Purpose IO     | 0    | Used for parallel display option (VSYNC) |

| Signal | Description of analog CRT signals        | I/O | Note |
|--------|------------------------------------------|-----|------|
| HSYNC  | Horizontal Sync                          | 0   |      |
| VSYNC  | Vertical Sync                            | 0   |      |
| R      | Red channel RGB Analog Video<br>Output   | 0   |      |
| G      | Green channel RGB Analog Video<br>Output | 0   |      |
| В      | Blue channel RGB Analog Video<br>Output  | 0   |      |
| DDCK   | Display Data Channel Clock               | I/O |      |
| DDDA   | Display Data Channel Data                | I/O |      |

| Signal | Description of COMx signals      | I/O | Note |
|--------|----------------------------------|-----|------|
| DTR12# | Data terminal ready of COM1/COM2 | I   |      |
| RI12#  | Ring indicator of COM1/COM2      | l   |      |
| TXD12  | Data transmit of COM1/COM2       | 0   |      |
| RXD12  | Data receive of COM1/COM2        | Ι   |      |
| CTS12# | Clear to send of COM1/COM2       | l   |      |
| RTS12# | Request to send of COM1/COM2     | 0   |      |
| DCD12# | Data carrier detect of COM1/COM2 | 0   |      |
| DSR12# | Data set ready of COM1/COM2      | I   |      |

| Signal | Description of keyboard and<br>infrared signals | I/O | Note |
|--------|-------------------------------------------------|-----|------|
| KBDAT  | Keyboard Data                                   | I/O |      |
| KBCLK  | Keyboard Clock                                  | 0   |      |
| MSDAT  | Mouse Data                                      | I/O |      |
| MSCLK  | Mouse Clock                                     | 0   |      |
| IRTX   | Infrared Transmit                               | 0   |      |
| IRRX   | Infrared Receive                                | Ι   |      |

| Signal       | Description of FDC signals (shared with LPT)                   | I/O | Note           |
|--------------|----------------------------------------------------------------|-----|----------------|
| LPT/FLPY#    | LPT or Floppy Interface<br>configuration input                 | I   | Connect to GND |
| STB#/RES     | nc                                                             | -   |                |
| AFD#/DENSEL  | density select: low =<br>250/300Kb/s<br>high =<br>500/1000Kb/s | 0   |                |
| PD0/INDEX#   | Index signal                                                   | I   |                |
| PD1/TRK0#    | Track signal                                                   | I   |                |
| PD2/WP#      | Write protect signal                                           | I   |                |
| PD3/RDATA#   | Raw data read                                                  | I   |                |
| PD4/DSKCHG#  | Disc changed                                                   | I   |                |
| PD5/RES      | nc                                                             | -   |                |
| PD6/RES      | nc                                                             | -   |                |
| PD7/RES      | nc                                                             | -   |                |
| ERR#/HDSEL#  | Head select                                                    | 0   |                |
| INIT#/DIR#   | Direction                                                      | 0   |                |
| SLIN#/STEP#  | Motor step                                                     | 0   |                |
| ACK/DRV1     | Drive 1 select                                                 | 0   |                |
| BUSY#/MOT1#  | Motor 1 select                                                 | 0   |                |
| PE/WDATA#    | Raw write data                                                 | 0   |                |
| SLCT#/WGATE# | Write enable                                                   | 0   |                |

| Signal           | Description of LPT signals (shared with FDC)   | I/O | Note                             |
|------------------|------------------------------------------------|-----|----------------------------------|
| LPT/FLPY#        | LPT or Floppy Interface<br>configuration input | I   | Connect to VCC<br>(resistor 4K7) |
| STB#/RES         | Strobe signal                                  | 0   |                                  |
| AFD#/DENSEL      | Automatic feed                                 | 0   |                                  |
| PD0/INDEX#       | Databus D0                                     | I/O |                                  |
| PD1/TRK0#        | Databus D1                                     | I/O |                                  |
| PD2/WP#          | Databus D2                                     | I/O |                                  |
| PD3/RDATA#       | Databus D3                                     | I/O |                                  |
| PD4/DSKCHG#      | Databus D4                                     | I/O |                                  |
| PD5/RES          | Databus D5                                     | I/O |                                  |
| PD6/RES          | Databus D6                                     | I/O |                                  |
| PD7/RES          | Databus D7                                     | I/O |                                  |
| ERR#/HDSEL#      | LPT error                                      | I   |                                  |
| INIT#/DIR#       | Initiate                                       | 0   |                                  |
| SLIN#/STEP#      | Select                                         | 0   |                                  |
| ACK/DRV1         | Acknowledge                                    | Ι   |                                  |
| BUSY#/MOT1#      | Busy                                           | I   |                                  |
| PE/WDATA#        | Paper empty                                    | I   |                                  |
| SLCT#/WGATE<br># | Power ON                                       | Ι   |                                  |

| Signal  | Description of LVDS Flatpanel |   | Note |
|---------|-------------------------------|---|------|
| DIGON   | Display Power ON              | 0 |      |
| BLON#   | Display Backlight ON          | 0 |      |
| LCDDO0  | Y0-                           | 0 |      |
| LCDDO1  | Y0+                           | 0 |      |
| LCDDO2  | Y1-                           | 0 |      |
| LCDDO3  | Y1+                           | 0 |      |
| LCDDO4  | Y2-                           | 0 |      |
| LCDDO5  | Y2+                           | 0 |      |
| LCDDO6  | YCLK-                         | 0 |      |
| LCDDO7  | YCLK+                         | 0 |      |
| LCDDO8  | Y3-                           | 0 |      |
| LCDDO9  | Y3+                           | 0 |      |
| LCDDO10 | Z0-                           | 0 |      |
| LCDDO11 | Z0+                           | 0 |      |
| LCDDO12 | Z1-                           | 0 |      |
| LCDDO13 | Z1+                           | 0 |      |
| LCDDO14 | Z2-                           | 0 |      |
| LCDDO15 | Z2+                           | 0 |      |
| LCDDO16 | ZCLK-                         | 0 |      |
| LCDDO17 | ZCLK+                         | 0 |      |
| LCDDO18 | Z3-                           | 0 |      |
| LCDDO19 | Z3+                           | 0 |      |

| Signal  | Description of TTL Flatpanel signals | I/O | Note  |
|---------|--------------------------------------|-----|-------|
| DIGON   | Display Power ON                     | 0   |       |
| BLON#   | Display Backlight ON                 | 0   |       |
|         |                                      |     |       |
| LCDDO0  | R0                                   | 0   | FPD2  |
| LCDDO1  | R1                                   | 0   | FPD3  |
| LCDDO2  | R2                                   | 0   | FPD4  |
| LCDDO3  | R3                                   | 0   | FPD5  |
| LCDDO4  | R4                                   | 0   | FPD6  |
| LCDDO5  | R5                                   | 0   | FPD7  |
| LCDDO6  | G0                                   | 0   | FPD10 |
| LCDDO7  | G1                                   | 0   | FPD11 |
| LCDDO8  | G2                                   | 0   | FPD12 |
| LCDDO9  | G3                                   | 0   | FPD13 |
| LCDDO10 | G4                                   | 0   | FPD14 |
| LCDDO11 | G5                                   | 0   | FPD15 |
| LCDDO12 | B0                                   | 0   | FPD18 |
| LCDDO13 | B1                                   | 0   | FPD19 |
| LCDDO14 | B2                                   | 0   | FPD20 |
| LCDDO15 | B3                                   | 0   | FPD21 |
| LCDDO16 | B4                                   | 0   | FPD22 |
| LCDDO17 | B5                                   | 0   | FPD23 |

|        |                 |   | LVDS mode pin<br>description |
|--------|-----------------|---|------------------------------|
| SHFCLK | Shift Clock     | 0 | LCDDO18                      |
| EN     | Display Enable  | 0 | LCDDO19                      |
| HSYNC  | Horizontal Sync | 0 | BIASON                       |
| VSYNC  | Vertical Sync   | 0 | LTGIO0                       |

Note: Displays with 2 pixels/clock are not supported in parallel mode

# 3.4 Connector X3 - alternate pinout

| LPT |           |      |        | Floppy |           |     |          |
|-----|-----------|------|--------|--------|-----------|-----|----------|
|     | (LPT/FLP) | Y# = | nigh)  |        | (LPT/FL   | PY# | = low)   |
| Pin | Signal    | Pin  | Signal | Pin    | Signal    | Pin | Signal   |
| 1   | GND       | 2    | GND    | 51     | LPT/FLPY# | 52  | RESERVED |
| 3   | R         | 4    | В      | 53     | VCC       | 54  | GND      |
| 5   | HSY       | 6    | G      | 55     | RESERVED  | 56  | DENSEL   |
| 7   | VSY       | 8    | DDCK   | 57     | RESERVED  | 58  | RESERVED |
| 9   | DETECT#   | 10   | DDDA   | 59     | IRRX      | 60  | HDSEL#   |
| 11  | B4        | 12   | SHFCLK | 61     | IRTX      | 62  | RESERVED |
| 13  | B5        | 14   | EN     | 63     | RXD2      | 64  | DIR#     |
| 15  | GND       | 16   | GND    | 65     | GND       | 66  | GND      |
| 17  | B1        | 18   | B3     | 67     | RTS2#     | 68  | RESERVED |
| 19  | B0        | 20   | B2     | 69     | DTR2#     | 70  | STEP#    |
| 21  | GND       | 22   | GND    | 71     | DCD2#     | 72  | DSKCHG#  |
| 23  | G2        | 24   | G5     | 73     | DSR2#     | 74  | RDATA#   |
| 25  | G3        | 26   | G4     | 75     | CTS2#     | 76  | WP#      |
| 27  | GND       | 28   | GND    | 77     | TXD2      | 78  | TRK0#    |
| 29  | R4        | 30   | G1     | 79     | RI2#      | 80  | INDEX#   |
| 31  | R5        | 32   | G0     | 81     | VCC       | 82  | VCC      |
| 33  | GND       | 34   | GND    | 83     | RXD1      | 84  | DRV      |
| 35  | R1        | 36   | R3     | 85     | RTS1#     | 86  | МОТ      |
| 37  | R0        | 38   | R2     | 87     | DTR1#     | 88  | WDATA#   |
| 39  | VCC       | 40   | VCC    | 89     | DCD1#     | 90  | WGATE#   |
| 41  | JILI_DAT  | 42   | VSYNC  | 91     | DSR1#     | 92  | MSCLK    |
| 43  | JILI_CLK  | 44   | BLON#  | 93     | CTS1#     | 94  | MSDAT    |
| 45  | HSYNC     | 46   | DIGON  | 95     | TXD1      | 96  | KBCLK    |
| 47  | COMP      | 48   | Y      | 97     | RI1#      | 98  | KBDAT    |
| 49  | SYNC      | 50   | С      | 99     | GND       | 100 | GND      |

### 3.5 Connector X4 (EIDE, Ethernet, Speaker, Batterie, I2C, SMBus, etc.)

| Pin | Signal     | Pin | Signal     | Pin | Signal    | Pin | Signal    |
|-----|------------|-----|------------|-----|-----------|-----|-----------|
| 1   | GND        | 2   | GND        | 51  | SIDE_IOW# | 52  | PIDE_IOR# |
| 3   | 5V_SB      | 4   | PWGIN      | 53  | SIDE_DRQ  | 54  | PIDE_IOW# |
| 5   | PS_ON      | 6   | SPEAKER    | 55  | SIDE_D15  | 56  | PIDE_DRQ  |
| 7   | PWRBTN#    | 8   | BATT       | 57  | SIDE_D0   | 58  | PIDE_D15  |
| 9   | KBINH      | 10  | LILED      | 59  | SIDE_D14  | 60  | PIDE_D0   |
| 11  | RSMRST#    | 12  | ACTLED     | 61  | SIDE_D1   | 62  | PIDE_D14  |
| 13  | ROMKBCS#   | 14  | SPEEDLED   | 63  | SIDE_D13  | 64  | PIDE_D1   |
| 15  | EXT_PRG    | 16  | I2CLK      | 65  | GND       | 66  | GND       |
| 17  | VCC        | 18  | VCC        | 67  | SIDE_D2   | 68  | PIDE_D13  |
| 19  | OVCR#      | 20  | GPCS#      | 69  | SIDE_D12  | 70  | PIDE_D2   |
| 21  | EXTSMI#    | 22  | I2DAT      | 71  | SIDE_D3   | 72  | PIDE_D12  |
| 23  | SMBCLK     | 24  | SMBDATA    | 73  | SIDE_D11  | 74  | PIDE_D3   |
| 25  | SIDE_CS3#  | 26  | SMBALRT#   | 75  | SIDE_D4   | 76  | PIDE_D11  |
| 27  | SIDE_CS1#  | 28  | DASP_S     | 77  | SIDE_D10  | 78  | PIDE_D4   |
| 29  | SIDE_A2    | 30  | PIDE_CS3#  | 79  | SIDE_D5   | 80  | PIDE_D10  |
| 31  | SIDE_A0    | 32  | PIDE_CS1#  | 81  | VCC       | 82  | VCC       |
| 33  | GND        | 34  | GND        | 83  | SIDE_D9   | 84  | PIDE_D5   |
| 35  | PDIAG_S    | 36  | PIDE_A2    | 85  | SIDE_D6   | 86  | PIDE_D9   |
| 37  | SIDE_A1    | 38  | PIDE_A0    | 87  | SIDE_D8   | 88  | PIDE_D6   |
| 39  | SIDE_INTRQ | 40  | PIDE_A1    | 89  | GPE2#     | 90  | CBLID_P#  |
| 41  | BATLOW#    | 42  | GPE1#      | 91  | RXD#      | 92  | PIDE_D8   |
| 43  | SIDE_AK#   | 44  | PIDE_INTRQ | 93  | RXD       | 94  | SIDE_D7   |
| 45  | SIDE_RDY   | 46  | PIDE_AK#   | 95  | TXD#      | 96  | PIDE_D7   |
| 47  | SIDE_IOR#  | 48  | PIDE_RDY   | 97  | TXD       | 98  | HDRST#    |
| 49  | VCC        | 50  | VCC        | 99  | GND       | 100 | GND       |

| Signal     | Description                               | I/O  | Note            |
|------------|-------------------------------------------|------|-----------------|
| VCC        | Power Supply +5VDC, 5%                    | I    | external supply |
| GND        | Power Ground                              | I    | external supply |
| N.C.       | Not connected                             | n.a. | Do not connect  |
| Signal     | Description of IDE signals                | I/O  | Note            |
| PIDE D015  | Primary IDE Databus                       | 1/0  |                 |
| PIDE A02   | Primary IDE Addressbus                    | 0    |                 |
| PIDE_CS1#  | Primary IDE chip select channel0          | 0    |                 |
| PIDE_CS3#  | Primary IDE chip select channel1          | 0    |                 |
| PIDE_DRQ   | Primary IDE dma request                   | I    |                 |
| PIDED_AK#  | Primary IDE dma acknowledge               | 0    |                 |
| PIDE_RDY   | Primary IDE ready                         | I    |                 |
| PIDE_IOR#  | Primary IDE IO read                       | 0    |                 |
| PIDE_IOW#  | Primary IDE IO write                      | 0    |                 |
| PIDE_INTRQ | Primary IDE interrupt request             | I    |                 |
| CBLID_P#   | Cable ID primary                          | I    |                 |
|            |                                           |      |                 |
| SIDE_D015  | Secondary IDE Databus                     | I/O  |                 |
| SIDE_A02   | Secondary IDE Addressbus                  | 0    |                 |
| SIDE_CS1#  | Secondary IDE chip select channel0        | 0    |                 |
| SIDE_CS3#  | Secondary IDE chip select<br>channel1     | 0    |                 |
| SIDE_DRQ   | Secondary IDE dma request                 | I    |                 |
| SIDED_AK#  | Secondary IDE dma acknowledge             | 0    |                 |
| SIDE_RDY   | Secondary IDE ready                       | I    |                 |
| SIDE_IOR#  | Secondary IDE IO read                     | 0    |                 |
| SIDE_IOW#  | Secondary IDE IO write                    | 0    |                 |
| SIDE_INTRQ | Secondary IDE interrupt request           | I    |                 |
| DASP_S     | Secondary IDE Drive active                | n.a. |                 |
| PDIAG_S    | Secondary IDE Master/Slave<br>negotiation | n.a. |                 |
| HDRST#     | HardDrive reset                           | 0    |                 |

| Signal     | Description of Ethernet signals            | I/O | Note |
|------------|--------------------------------------------|-----|------|
| TXD+, TXD- | Ethernet Twisted Pair transmit signal pair | 0   |      |
| RXD+, RXD- | Ethernet Twisted Pair receive signal pair  | I   |      |
| ACTLED     | Ethernet activity LED                      | 0   |      |
| LILED      | Ethernet link LED                          | 0   |      |
| SPEEDLED   | Ethernet speed LED, ON at 100Mb/s          | 0   |      |

| Signal   | Description of Misc. signals       | I/O  | Note                |
|----------|------------------------------------|------|---------------------|
| SPEAKER  | Speaker output                     | 0    | 3.3V signal level   |
|          |                                    |      | Connect the speaker |
|          |                                    |      | between SPEAKER and |
|          |                                    |      | VCC                 |
| BATT     | Battery supply                     | I    |                     |
| PWGIN    | Power good input                   | I    |                     |
| I2CLK    | I2C Bus clock                      | 0    |                     |
| I2DAT    | I2C Bus Data                       | I/O  |                     |
| SMBCLK   | SM Bus clock                       | 0    | 3.3V tolerant input |
| SMBDAT   | SM Bus Data                        | I/O  | 3.3V tolerant input |
| SMBALRT# | Not supported                      | I    |                     |
| KBINH    | Keyboard inhibit                   | n.a. |                     |
| 5V_SB    | Supply of internal suspend circuit | I    |                     |
| PS_ON    | Power Save ON                      | 0    |                     |
| PWRBTN#  | Power Button                       | I    |                     |
| OVCR#    | Over current detect for USB        | I    |                     |
| ROMKBCS# | Do not connect                     | n.a. |                     |
| EXT_PRG# | Do not connect                     | n.a. |                     |
| GPCS#    | General purpose chip select        | n.a. |                     |
| GPE1#    | LID input                          | I    |                     |
| GPE2#    | Ring Input                         | I    |                     |
| BATLOW#  | Battery low                        | I    | 3.3V tolerant input |
| EXTSMI#  | External SMI                       | I    | 3.3V tolerant input |
| RSMRST#  | Resume Reset                       | I    | 3.3V tolerant input |

# **4** Other Connectors

# 4.1 SATA Connector X1201,X1202

| Pin | Signal |
|-----|--------|
| 1   | GND    |
| 2   | TX+    |
| 3   | TX-    |
| 4   | GND    |
| 5   | RX-    |
| 6   | RX+    |
| 7   | GND    |

# 4.2 Second Display Connector J1901 (1.5V Signal Level)

| Pin | Signal    |
|-----|-----------|
| 1   | GND       |
| 2   | FPCLK     |
| 3   | GND       |
| 4   | FPDE      |
| 5   | FPHSync   |
| 6   | FPVSync   |
| 7   | GND       |
| 8   | FPD12     |
| 9   | FPD13     |
| 10  | FPD14     |
| 11  | FPD15     |
| 12  | FPD16     |
| 13  | FPD17     |
| 14  | FPD18     |
| 15  | FPD19     |
| 16  | FPD20     |
| 17  | FPD21     |
| 18  | FPD22     |
| 19  | FPD23     |
| 20  | GND       |
| 21  | GND       |
| 22  | FPSMBCLK  |
| 23  | FPSMBDAT  |
| 24  | SELECTSMB |
| 25  | GND       |
| 26  | GND       |

## BIOS

# 4.3 Introduction

This guide describes the Phoenix FirstBIOS Pro Startup screen and contains information on how to access Phoenix FirstBIOS Pro setup to modify the settings which control Phoenix pre-OS (operating system) functions.

#### 4.3.1 BIOS Version

Phoenix FirstBIOS<sup>™</sup> Pro for ETE-CN700 BIOS V1.00

#### 4.3.2 Startup Screen Overview

The Phoenix FirstBIOS Pro Startup screen is a graphical user interface (GUI) that is included in Phoenix FirstBIOS Pro products. A Startup screen consists of:

**Progress Bar:** Part of the Status Bar, it indicates the progress of the Startup Screen functions and provides user prompting and POST status

The following figure shows the various parts of a generic Startup Screen at 1024x768 resolution:

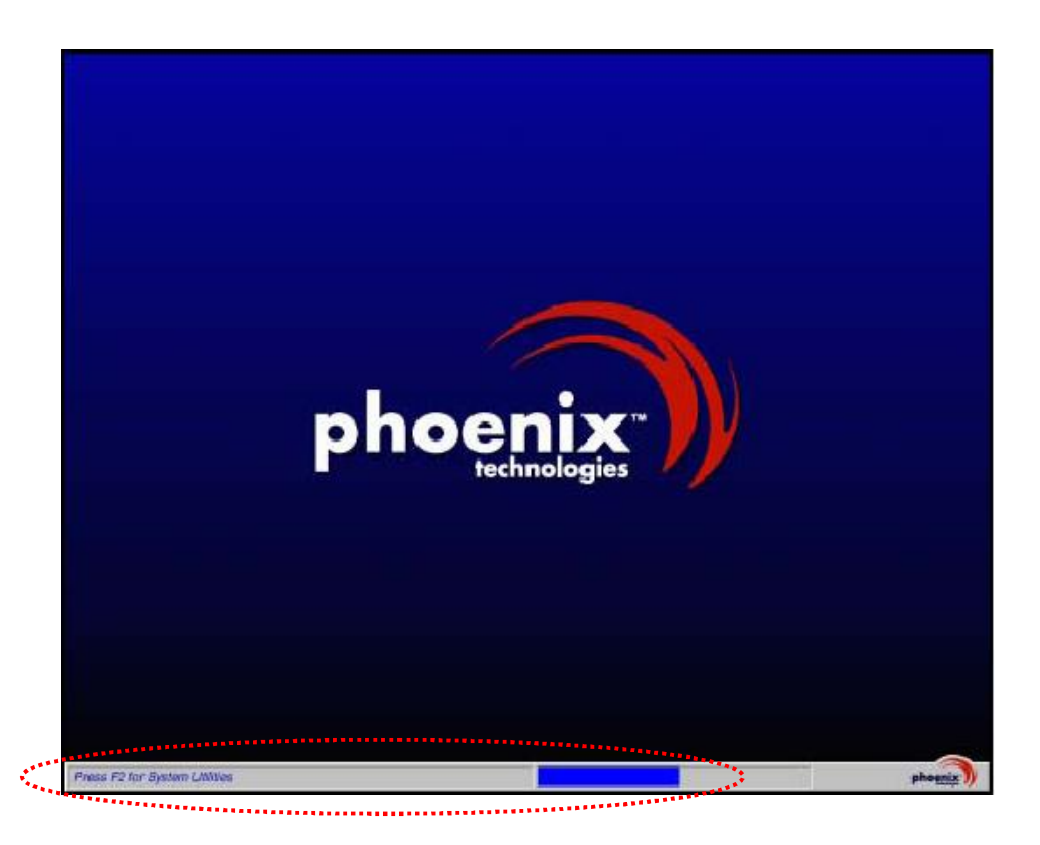

#### 4.3.3 Activity Detection Background

While the FirstBIOS Startup screen is displayed, press the Setup Entry key (F2 - FirstBIOS default). The FirstBIOS Startup Status Bar acknowledges the input, and at the end of POST, the screen clears and Setup launches.

An example of the Startup Status Bar displaying changing state is shown in the following figure. The Please Wait... text is displayed after the F2 key is pressed to acknowledge user input.

Active status bar:

Please Wait...

2

### 4.4 FirstBIOS Pro Setup Utility

With the Phoenix FirstBIOS Pro Setup program, you can modify FirstBIOS Pro settings and control the special features of your computer. The Setup program uses a number of menus for making changes and turning the special features on or off. This chapter provides an overview of the Setup utility and describes at a high-level how to use it.

#### 4.4.1 The Main Menu

To start the Phoenix FirstBIOS Pro Setup utility, press [F2] to launch Setup. The Setup main menu displays.

|          |                                                                                                    | Phoe                                                                                                   | enixBIOS S                                                                                                | etup Utility                     |                                  |                                 |
|----------|----------------------------------------------------------------------------------------------------|----------------------------------------------------------------------------------------------------|----------------------------------------------------------------------------------------------------|----------------------------------|----------------------------------|---------------------------------|
|          | Main                                                                                                    | Advanced                                                                                               | Security                                                                                                  | Power                            | Boot                             | Exit                            |
|          |                                                                                                    |                                                                                                    |                                                                                                    |                                  | lte                              | m Specific Help                 |
| <u> </u> | Bios Version<br>CPU Type<br>CPU Speed<br>System Memory:<br>Extended Memory:<br>System Time:<br>System Date:<br>Legacy Diskette A:<br>IDE Channel 0 Master<br>IDE Channel 0 Slave<br>IDE Channel 1 Master<br>IDE Channel 1 Slave<br>IDE Channel 2 Master<br>IDE Channel 3 Master<br>Boot Options | V1.00<br>VIA E<br>1000<br>634 H<br>9809<br>[11:2<br>[01:0<br>[Disa<br>[ST32<br>[None<br>[None<br>[None | )<br>Sther proce<br>MHz<br>(B<br>92 KB<br>2:33]<br>1:2007]<br>bled]<br>20014A-(PM<br>9]<br>9]<br>9]<br>9] | essor 1000MHz<br>()]             | <tab>,<br/><enter></enter></tab> | <shift-tab>, or</shift-tab>     |
|          | F1 Help ↑↓<br>Esc Exit ←                                                                                                    | Select Item<br>Select Menu                                                                             | -/+<br>Enter                                                                                              | Change Values<br>Select ► Sub-Me | F9<br>enu F10                    | Setup Defaults<br>Save and Exit |

#### The Menu Bar

The Menu Bar at the top of the window lists these selections:

| Menu Items | Description                                                                                  |
|------------|----------------------------------------------------------------------------------------------|
| Main       | Use this menu for basic system configuration.                                                |
| Advanced   | Use this menu to set the Advanced Features available on your system's chipset.               |
| Security   | Use this menu to set User and Supervisor Passwords and the Backup and Virus-Check reminders. |
| Power      | Use this menu to configure Power-Management features.                                        |

| Boot | Use this menu to set the boot order in which the BIOS attempts to boot to OS. |
|------|-------------------------------------------------------------------------------|
| Exit | Exits the current menu.                                                       |

Use the left and right arrow keys on your keyboard to make a menu selection.

#### The Legend Bar

Use the keys listed in the legend bar on the bottom of the screen to make your selections, or to exit the current menu. The following table describes the legend keys and their alternates:

| Кеу                    | Function                                               |
|------------------------|--------------------------------------------------------|
| F1 or Alt-H            | General Help window.                                   |
| Esc                    | Exit this menu.                                        |
| Arrow keys             | Select a different menu.                               |
| Up and down arrow keys | Move cursor up and down.                               |
| Tab or Shift-Tab       | Cycle cursor up and down.                              |
| Home or End            | Move cursor to top or bottom of window.                |
| PgUp or PgDn           | Move cursor to next or previous page.                  |
| F5 or -                | Select the previous value for the field.               |
| F6 or + or Space       | Select the next value for the field.                   |
| F9                     | Load the Default Configuration values (for all menus). |
| F10                    | Save and exit.                                         |
| Enter                  | Execute command or select submenu.                     |
| Alt-R                  | Refresh screen.                                        |

**To select an item**, use the arrow keys to move the cursor to the field you want. Then use the plus-and-minus value keys to select a value for that field. The Save Values commands in the Exit Menu save the values currently displayed in all the menus.

**To display a submenu,** use the arrow keys to move the cursor to the sub menu you want. Then press Enter. A pointer marks all submenus.

#### 4.4.1.1 Main Menu Selections

You can make the following selections on the Main Menu itself. Use the sub menus for other selections.

| Feature | Options | Description |
|---------|---------|-------------|
|         |         | -           |

| BIOS Version         | N/A                                     | Displays the current BIOS<br>Version.                           |  |  |  |
|----------------------|-----------------------------------------|-----------------------------------------------------------------|--|--|--|
| CPU Type             | N/A                                     | Displays the installed CPU<br>Type.                             |  |  |  |
| CPU Speed            | N/A                                     | Displays the CPU Speed.                                         |  |  |  |
| System Time          | HH:MM:SS                                | Set the System Time.                                            |  |  |  |
| System Date          | DD/MM/YYYY                              | Set the System Date.                                            |  |  |  |
| System Memory        | N/A                                     | Displays amount of conventional memory detected during boot up. |  |  |  |
| Extended Memory      | N/A                                     | Displays amount of extended memory detected during boot up.     |  |  |  |
| Legacy Diskette A    | Disabled,<br>1.44 MB 3½"                | Set the type of floppy-disk drive installed in your system.     |  |  |  |
| IDE Channel 0 Master | PATA. See "Masters and Slave            | es" section.                                                    |  |  |  |
| IDE Channel 0 Slave  | PATA. See "Masters and Slave            | es" section.                                                    |  |  |  |
| IDE Channel 1 Master | PATA. See "Masters and Slaves" section. |                                                                 |  |  |  |
| IDE Channel 1 Slave  | PATA. See "Masters and Slaves" section. |                                                                 |  |  |  |
| IDE Channel 2 Master | SATA. See "Masters and Slaves" section. |                                                                 |  |  |  |
| IDE Channel 3 Master | SATA. See "Masters and Slaves" section. |                                                                 |  |  |  |
| Boot Options         | See "Boot Option" section.              |                                                                 |  |  |  |

#### 4.4.1.2 Masters and Slaves

The Master and Slave settings on the Main Menu control these types of devices:

- Hard-disk drives
- Removable-disk drives
- CD-ROM drives

There is one IDE connector on your motherboard, usually labeled "Primary IDE". There are usually two connectors on each ribbon cable attached to IDE connector. When you have connected two drives to this connector, the one on the end of the cable is the Master.

When you enter Setup, the Main Menu displays the results of Autotyping information each drive provides about its own size and other characteristics - and how they are arranged as Masters or Slaves on your machine. **Note**: Do not attempt to change these settings unless you have an installed drive that does not autotype properly (such as an older hard-disk drive that does not support autotyping).

If you need to change your drive settings, select one of the Master or Slave drives on the Main Menu. This will display a menu like this:

| PhoenixBIOS Setup Utility                                                                                                    |                                      |                         |                                                                                                    |                                                                             |  |  |  |
|----------------------------------------------------------------------------------------------------|--------------------------------------|-------------------------|----------------------------------------------------------------------------------------------------|-----------------------------------------------------------------------------|--|--|--|
| Drimony Mr                                                                                                    |                                      |                         |                                                                                                    |                                                                             |  |  |  |
|                                                                                                    | (FINI)                               |                         |                                                                                                    |                                                                             |  |  |  |
| Type:       [User]         Cylinders:       [16383]         Heads:       [16]         Sectors:       8455MB         Maximum Capacity:       8455MB         Total Sectors:       39102336         Maximum Capacity:       20020MB         Multi-Sector Transfers:       [16 Sectors]         LBA Mode Control:       32 Bit I/O:         Transfer Mode:       [FPIO 4 / DMA 2]         Ultra DMA Mode:       [Mode 5]         Smart Monitoring:       Disabled |                                      |                         | User = you enter<br>parameters of h<br>drive installed a<br>connection.<br>Auto = autotype<br>hard-disk drive<br>installed here.<br>CD-ROM = a C<br>is installed here<br>ATAPI Remova<br>removable disk<br>installed here. | er<br>hard-disk<br>at this<br>es<br>D-ROM drive<br>a.<br>bble =<br>drive is |  |  |  |
| F1 Help ↑↓<br>Esc Exit ←                                                                                                    | Select Item -/+<br>Select Menu Enter | Change Va<br>Select ► S | lues<br>ub-Menu                                                                                                    | F9 Setup Defaults<br>F10 Save and Exit                                      |  |  |  |

**Note:** The capacity is displayed in 'real' Mbytes (1MB=1024\*1024 Bytes) Drives with a total capacity greater than 8Gbyte operate in LBA format only.

Use the following chart to configure the hard disk drive with Advanced Hard Disk Features:

| Feature | Options             | Description                                                                       |
|---------|---------------------|-----------------------------------------------------------------------------------|
| Туре    | None, Auto, User,   | None = Autotyping is not able to                                                  |
|         | IDE Removable,      | has selected None, disabling any                                                  |
|         | ATAPI Removable,    | dive that may be installed.                                                       |
|         | Other ATAPI, CD-ROM | <i>Auto</i> = Autotyping, the drive itself supplies the information.              |
|         |                     | <i>User</i> = You supply the hard-disk drive information in the following fields. |
|         |                     | <i>IDE Removable</i> = Removable Disk<br>Drive                                    |
|         |                     | ATAPI Removable = Removable                                                       |

|                        |                                                                                                    | Disk Drive.                                                                                                    |
|------------------------|----------------------------------------------------------------------------------------------------|----------------------------------------------------------------------------------------------------|
|                        |                                                                                                    | <i>CD-ROM</i> = CD-ROM drive.                                                                                                    |
| Cylinders              | 1 to 65536                                                                                           | Number of Cylinders                                                                                                    |
| Heads                  | 1 to 16                                                                                              | Number of read/write heads                                                                                                    |
| Sectors                | 1 to 63                                                                                              | Number of sectors per track                                                                                                    |
| Multi-Sector Transfers | Disabled, 2 sectors,                                                                                 | Any selection except <i>Disabled</i> determines the number of sectors                                                                                                    |
|                        | 4 sectors, 8 sectors,                                                                                | transferred per block.                                                                                                    |
|                        | 16 sectors                                                                                           |                                                                                                    |
| LBA Mode Control       | Disabled, Enabled                                                                                    | Enabling LBA causes Logical<br>Block Addressing to be used in<br>place of Cylinders, Heads, &<br>Sectors.                                                                         |
| 32 Bit I/O             | Disabled, Enabled                                                                                    | Enables 32-bit communication<br>between CPU and IDE card.<br>Requires PCI or local bus.                                                                                           |
| Transfer Mode          | Standard<br>Fast PIO 1<br>Fast PIO 2<br>Fast PIO 3<br>Fast PIO 4<br>FPIO 3 / DMA 1<br>FPIO 4 / DMA 2 | Selects the method for<br>transferring the data between the<br>hard disk and system memory.<br>The Setup menu only lists those<br>options supported by the drive and<br>platform. |
| Ultra DMA Mode         | Disabled<br>Mode 0<br>Mode 1<br>Mode 2<br>Mode 3<br>Mode 4<br>Mode 5<br>Mode 6                       | Ultra DMA Mode supports<br>33/66/100/133 MB/sec transfer<br>rate for fixed disk drives.                                                                                           |
| Smart Monitoring       | N/A                                                                                                  | Displays smart monitoring capability of hard disk device.                                                                                                    |

**WARNING:** Incorrect settings can cause your system to malfunction.

#### 4.4.1.3 Boot Options

| PhoenixBIOS Setup Utility                                                                                                    |                                                                                                  |                                    |                                              |  |  |
|----------------------------------------------------------------------------------------------------|--------------------------------------------------------------------------------------------------|------------------------------------|----------------------------------------------|--|--|
| Main                                                                                                    |                                                                                                  |                                    |                                              |  |  |
| Primary Master [S                                                                                                    | 5T320014A-(PM)]                                                                                  |                                    | Item Specific Help                           |  |  |
| Boot-time Diagnostic Screen:<br>Quick Boot Mode:<br>FirstWare Video Mode<br>Summary Screen:<br>Boot with keyboard:<br>Floppy Check:<br>Extended Memory Testing: | [Disabled]<br>[Enabled]<br>[1024x768]<br>[Disabled]<br>[Enabled]<br>[Disabled]<br>[Just zero it] |                                    | Display the diagnostic<br>screen during boot |  |  |
| F1 Help ↑↓ Select Ite<br>Esc Exit ← Select M                                                                                                    | enu Enter                                                                                        | Change Values<br>Select ► Sub-Menu | F9 Setup Defaults<br>F10 Save and Exit       |  |  |

| Feature                        | Options                                     | Description                                                                                                    |
|--------------------------------|---------------------------------------------|----------------------------------------------------------------------------------------------------|
| Boot-time Diagnostic<br>Screen | Disabled, Enabled                           | <i>Enabled</i> displays the diagnostic screen during boot. <i>Disabled</i> displays the Phoenix Boot Logo.            |
| Quick Boot Mode                | Disabled, Enabled                           | <i>Enabled</i> allows POST to skip certain test while booting. This will decrease the time needed to boot the system. |
| FirstWare Video Mode           | 640x480<br>800x600<br>1024x768<br>1280x1024 | Size of Boot Screen<br>logo.OIIIIIIIIIIIIIIIIIII                                                                      |
| Summary screen                 | Disabled, Enabled                           | <i>Enabled</i> displays system configuration on boot.                                                                 |
| Boot with keyboard             | Disabled, Enabled                           | When enabled POST checks for                                                                                          |

|                            |                            | attached keyboard and show an error message if there is no keyboard attached.                                                                                  |
|----------------------------|----------------------------|----------------------------------------------------------------------------------------------------|
| Floppy check               | Disabled, Enabled          | <i>Enabled</i> verifies floppy type on boot. <i>Disabled</i> speeds up boot time.                                                                              |
| Extended Memory<br>Testing | Normal, Just zero it, None | Determines which type of test<br>will be performed on extended<br>memory during POST (above 1<br>MB).<br>Enabled quick boot will bypass<br>normal memory test. |

#### 4.4.2 The Advanced Menu

#### 4.4.2.1 Advanced Menu Selections

You can make the following selections on the Main Menu itself. Use the sub menus for other selections.

| PhoenixBIOS Setup Utility                                                                                                    |                                                                                           |                                            |                                                        |                            |               |                                                                                                    |                                                                             |
|----------------------------------------------------------------------------------------------------|-------------------------------------------------------------------------------------------|--------------------------------------------|--------------------------------------------------------|----------------------------|---------------|----------------------------------------------------------------------------------------------------|-----------------------------------------------------------------------------|
| Main                                                                                                    | A                                                                                         | dvanced                                    | Security                                               | Power                      |               | Boot                                                                                                    | Exit                                                                        |
|                                                                                                    |                                                                                           |                                            |                                                        |                            |               | Item S                                                                                                    | Specific Help                                                               |
| Installed O/S<br>Reset Config<br>Large Disk A<br>Small LBA-D<br>PS/2 Mouse:<br>I/O Device C<br>Advanced CI<br>VGA Control<br>Memory Cac<br>PCI Configur<br>Watchdog O | uration Da<br>ccess Mod<br>isk CHS T<br>onfiguratio<br>ipset Con<br>he<br>ation<br>otions | ata:<br>de:<br>Translation:<br>on<br>Itrol | [ <mark>Other]</mark><br>[No]<br>[No]<br>[Auto Detect] |                            |               | Select the ope<br>system install<br>on your syste<br>you will use m<br>commonly.<br>Note: An inco<br>setting can ca<br>some operatin<br>systems to dis<br>unexpected b | erating<br>ed<br>m which<br>nost<br>rrect<br>use<br>ng<br>splay<br>ehavior. |
| F1 Help<br>Esc Exit                                                                                                    |                                                                                           | Select Ite<br>Select Me                    | m -/+<br>enu Enter                                     | Change Valu<br>Select ► Su | ues<br>b-Menu | F9<br>F10                                                                                                    | Setup Defaults<br>Save and Exit                                             |

| Feature       | Options                    | Description                                                                  |
|---------------|----------------------------|------------------------------------------------------------------------------|
| Installed O/S | Other,<br>Win98,<br>WinMe, | Select the operating system installed on your system which you will use most |

|                                   | Win2000,<br>WinXP                       | commonly.<br>NOTE: An incorrect setting can cause<br>some operating systems to display<br>unexpected behavior.                                                                                                    |  |  |
|-----------------------------------|-----------------------------------------|----------------------------------------------------------------------------------------------------|--|--|
| Reset Configuration Data          | No, Yes                                 | Selecting Yes will clear the Extended System Configuration Data (ESCD) area.                                                                                                    |  |  |
| Large Disk Access Mode            | Other, DOS                              | Select <i>Other</i> for UNIX, Novell NetWare.<br>Select <i>DOS</i> for all other operating systems.                                                                                                    |  |  |
| Small LBA-Disk CHS<br>Translation | No, Yes                                 | Select Yes if CHS translation should be<br>made for an LBA-capable hard disk with<br>less than 1024 cylinders, e.g. Compact<br>Flash.                                                                                                    |  |  |
|                                   |                                         | If you have problems with booting from a Compact Flash try to change this setting.                                                                                                    |  |  |
| PS/2 Mouse                        | Disabled<br>Enabled<br>Auto Detect      | 'Disabled' prevents any installed PS/2 from<br>functioning, but frees up IRQ12.<br>'Enabled' forces the PS/2 mouse port to be<br>enabled regardless if a mouse is present.<br>'Auto Detect' will enable the PS/2 mouse<br>only if present. |  |  |
| I/O Device Configuration          | See "I/O Devid                          | ce Configuration" section.                                                                                                    |  |  |
| Advanced Chipset Control          | See "Advanced Chipset Control" section. |                                                                                                    |  |  |
| VGA Control                       | See "VGA Control" section.              |                                                                                                    |  |  |
| Memory Cache                      | See "Memory Cache" section.             |                                                                                                    |  |  |
| PCI Configuration                 | See "PCI Configuration" section.        |                                                                                                    |  |  |
| Watchdog Options                  | See "Watchdog Options" section.         |                                                                                                    |  |  |

#### 4.4.2.2 I/O Device Configuration Menu

| PhoenixBIOS Setup Utility                                                                                                    |                                          |                                                                                                    |                             |              |                                                                                                    |                                                      |  |
|----------------------------------------------------------------------------------------------------|------------------------------------------|----------------------------------------------------------------------------------------------------|-----------------------------|--------------|----------------------------------------------------------------------------------------------------|------------------------------------------------------|--|
| Main                                                                                                    | Advanced                                 | Security                                                                                                    | Power                       |              | Boot                                                                                                    | Exit                                                 |  |
|                                                                                                    | I/O Device C                             | Item S                                                                                                    | Specific Help               |              |                                                                                                    |                                                      |  |
| Serial port A:<br>Base I/O addr<br>Interrupt:<br>Serial port B:<br>Mode :<br>Base I/O addr<br>Interrupt:<br>Serial port C:<br>Serial port D:<br>Parallel Port:<br>External Paralle<br>External Diskett | ess:<br>ess:<br>I Port:<br>e Controller: | [Enabled]<br>[3F8]<br>[IRQ 4]<br>[Enabled]<br>[Auto Detect]<br>[2F8]<br>[IRQ 3]<br>[Disabled]<br>[Disabled]<br>[Disabled]<br>[Disabled]<br>[Disabled] |                             |              | Configure ser<br>using options<br>[Disabled]<br>No configura<br>[Enabled]<br>User configu<br>[Auto]<br>BIOS or OS<br>configuratio | rial port A<br>:<br>tion<br>ration<br>S chooses<br>n |  |
| F1Help<br>EscExit                                                                                                    | Select It<br>← Select N                  | em/+<br>Ienu Enter                                                                                                    | Change Valu<br>Select ► Sub | es<br>o-Menu | F9<br>F10                                                                                                    | Setup Defaults<br>Save and Exit                      |  |

| Feature          | Options                    | Description                                                                                                    |
|------------------|----------------------------|----------------------------------------------------------------------------------------------------|
| Serial Port A    | Disabled, Enabled,<br>Auto | <i>Disabled</i> = Disabled the device<br><i>Enabled</i> = User configuration<br><i>Auto</i> = BIOS or OS chooses configuration |
| Base I/O address | 3F8, 2F8, 3E8, 2E8         | Set the base I/O address for Serial Port A.                                                                                    |
| Interrupt        | 3, 4                       | Set the interrupt for Serial Port A.                                                                                           |
| Serial Port B    | Disabled, Enabled,<br>Auto | <i>Disabled</i> = Disabled the device<br><i>Enabled</i> = User configuration<br><i>Auto</i> = BIOS or OS chooses configuration |
| Mode             | Normal, IR, ASK-IR         | Set the mode for Serial Port B (wired / infrared).                                                                             |
| Base I/O address | 3F8, 2F8, 3E8, 2E8         | Set the base I/O address for Serial Port B.                                                                                    |
| Interrupt        | 3, 4                       | Set the interrupt for Serial Port B.                                                                                           |

| Serial Port C             | Disabled, Enabled,<br>Auto                  | <i>Disabled</i> = Disabled the device<br><i>Enabled</i> = User configuration<br><i>Auto</i> = BIOS or OS chooses configuration                                                                                                    |  |  |
|---------------------------|---------------------------------------------|----------------------------------------------------------------------------------------------------|--|--|
|                           |                                             | NOTE: Serial port C is available only if a 2nd<br>SuperIO chip is implemented on the base<br>board. Otherwise this menu item is invisible.                                                                                                    |  |  |
| Base I/O address          | 3E8, 2E8                                    | Set the base I/O address for Serial Port C.                                                                                                    |  |  |
| Interrupt                 | 10, 11                                      | Set the interrupt for Serial Port C.                                                                                                    |  |  |
| Serial Port D             | Disabled, Enabled,<br>Auto                  | <i>Disabled</i> = Disabled the device<br><i>Enabled</i> = User configuration<br><i>Auto</i> = BIOS or OS chooses configuration                                                                                                    |  |  |
|                           |                                             | NOTE: Serial port D is available only if a 2nd<br>SuperIO chip is implemented on the base<br>board. Otherwise this menu item is invisible.                                                                                                    |  |  |
| Mode                      | Normal, IR, ASK-IR                          | Set the mode for Serial Port D (wired / infrared).                                                                                                    |  |  |
| Base I/O address          | 3E8, 2E8                                    | Set the base I/O address for Serial Port D.                                                                                                    |  |  |
| Interrupt                 | 10, 11                                      | Set the interrupt for Serial Port D.                                                                                                    |  |  |
| Floppy Controller<br>or   | Disabled, Enabled,<br>Auto                  | <i>Disabled</i> = Disabled the device<br><i>Enabled</i> = User configuration<br><i>Auto</i> = BIOS or OS chooses configuration                                                                                                    |  |  |
|                           |                                             | NOTE: The floppy controller shares pins with<br>the parallel port. Therefore, depending on the<br>status of the LPT/FLPY# signal on pin 51 of<br>the ETX connector X3, either the floppy<br>controller entry <u>or</u> the parallel port entry is<br>visible. |  |  |
| Base I/O address          | 378, 278, 3BC                               | Set the base I/O address for Parallel Port.                                                                                                    |  |  |
| Interrupt                 | 5, 7                                        | Set the interrupt for Parallel Port.                                                                                                    |  |  |
| Mode                      | Output only,<br>Bi-directional,<br>EPP, ECP | Set the mode for Parallel Port.                                                                                                    |  |  |
| DMA channel               | 1, 3                                        | Set the DMA channel for Parallel Port (only available if mode was set to ECP).                                                                                                    |  |  |
| External Parallel<br>Port | Disabled, Enabled,<br>Auto                  | <i>Disabled</i> = Disabled the device<br><i>Enabled</i> = User configuration<br><i>Auto</i> = BIOS or OS chooses configuration                                                                                                    |  |  |
|                           |                                             | NOTE: External Parallel Port is available only<br>if a 2nd SuperIO chip is implemented on the<br>base board. Otherwise this menu item is<br>invisible.                                                                                                    |  |  |

| Base I/O address                | 378, 278                               | Set the base I/O address for External Paralle<br>Port.                                                                                                    |  |  |  |
|---------------------------------|----------------------------------------|----------------------------------------------------------------------------------------------------|--|--|--|
| Interrupt                       | 5, 7                                   | Set the interrupt for External Parallel Port.                                                                                                    |  |  |  |
| Mode                            | Output only,<br>Bi-directional,<br>EPP | Set the mode for External Parallel Port.                                                                                                    |  |  |  |
| External Diskette<br>Controller | Disabled, Enabled,<br>Auto             | Disabled = Disabled the device<br>Enabled = User configuration<br>Auto = BIOS or OS chooses configuration<br>NOTE: External Diskette Controller is<br>available only if a 2nd SuperIO chip is<br>implemented on the base board. Otherwise<br>this menu item is invisible. |  |  |  |

**Warning**: If you choose the same I/O address or Interrupt for more than one port, the menu displays an asterisk (\*) at the conflicting settings. It also displays this message at the bottom of the menu:

\* Indicates a DMA, Interrupt, I/O, or memory resource conflict with another device.

#### 4.4.2.3 Advanced Chipset Control Menu

| PhoenixBIOS Setup Utility                                                                                                    |                                                             |                                                                                                    |                                   |                                                      |  |  |  |
|----------------------------------------------------------------------------------------------------|-------------------------------------------------------------|----------------------------------------------------------------------------------------------------|-----------------------------------|------------------------------------------------------|--|--|--|
| Main                                                                                                    | Advanced                                                    | Security                                                                                                    | Power                             | Boot Exit                                            |  |  |  |
|                                                                                                    | Advanced Ch                                                 | Item Specific Help                                                                                                    |                                   |                                                      |  |  |  |
| Legacy USB Su<br>USB port 2-3:<br>USB port 4-5:<br>USB port 6-7:<br>USB 2.0 functio<br>Parallel ATA:<br>Serial ATA:<br>Native Mode Op<br>SATA Raid Ena<br>OnChip Audio E<br>OnChip LAN De<br>LAN Boot: | pport:<br>nality:<br>peration:<br>ble:<br>Device:<br>evice: | [Enabled]<br>[Enabled]<br>[Enabled]<br>[Enabled]<br>[Enabled]<br>[Auto]<br>[Disabled]<br>[Enabled]<br>[Enabled]<br>[Disabled] |                                   | Enable support for<br>Legacy Universal Serial<br>Bus |  |  |  |
| F1 Help<br>Esc Exit                                                                                                    | ↑↓ Select Ite ← Select M                                    | em -/+<br>enu Enter                                                                                                    | Change Values<br>Select ► Sub-Men | F9 Setup Defaults<br>nu F10 Save and Exit            |  |  |  |

| Feature                  | Options                                      | Description                                                                                                    |
|--------------------------|----------------------------------------------|----------------------------------------------------------------------------------------------------|
| Legacy USB support       | Disabled, Enabled                            | Enables support for Legacy USB.                                                                                        |
| USB port 2-3             | Disabled, Enabled                            | Enables USB port 2-3 support.                                                                                          |
| USB port 4-5             | Disabled, Enabled                            | Enables USB port 4-5 support.                                                                                          |
| USB port 6-7             | Disabled, Enabled                            | Enables USB port 6-7 support.                                                                                          |
| USB 2.0 functionality    | Disabled, Enabled                            | <i>Enabled</i> = USB 2.0 support,<br><i>Disabled</i> = USB 1.1 support                                                 |
| Parallel ATA             | Disabled,<br>Channel 0,<br>Channel 1<br>Both | Enables certain channels of parallel IDE Controller.                                                                   |
| Serial ATA               | Disabled, Enabled                            | Enables the serial IDE Controller.                                                                                     |
| Native Mode<br>Operation | Disabled, Enabled                            | Enables Native IDE support for WinXP.<br>Enabling this feature for any other<br>operating systems will have no effect. |
| OnChip Audio Device      | Disabled, Enabled                            | Enables the onboard Audio controller.                                                                                  |

#### 4.4.2.4 VGA Control

|                                                                     | PhoenixBIOS Setup Utility |                                                               |                           |                |                                                                  |                                   |  |  |
|---------------------------------------------------------------------|---------------------------|---------------------------------------------------------------|---------------------------|----------------|------------------------------------------------------------------|-----------------------------------|--|--|
| Main                                                                | Advanced                  | Security                                                      | Power                     | E              | Boot                                                             | Exit                              |  |  |
|                                                                     | VGA                       | Control                                                       |                           |                | Item S                                                           | pecific Help                      |  |  |
| Frame Buffer S<br>LCD Panel Typ<br>Display Device<br>Aperture Size: | ize:<br>e:<br>Selection:  | [ <mark>64 MB</mark> ]<br>[1024x768 1<br>[LCD + CRT<br>[256M] | [8b sp]<br>]              |                | Select the am<br>Main Memory<br>Internal Graph<br>Device will us | ount of<br>that the<br>nics<br>e. |  |  |
| F1 Help<br>Esc Exit                                                 | Select I<br>← Select I    | ltem/+<br>Menu Enter ∣                                        | Change Val<br>Select ► Su | ues<br>ıb-Menu | F9<br>F10                                                        | Setup Defaults<br>Save and Exit   |  |  |

| Feature           | Options                                                                                                    | Description                                                                                                    |
|-------------------|----------------------------------------------------------------------------------------------------|----------------------------------------------------------------------------------------------------|
| Frame Buffer Size | 16 MB,<br>32 MB,<br>64 MB                                                                                                    | Select the amount of main memory that the internal graphics device will use.                                                                                                    |
| LCD Panel Type    | 640x480 18b sp<br>800x600 18b sp<br>1024x768 18b sp<br>1280x768 18b sp<br>1280x1024 18b dp<br>1400x1050 18b dp<br>1600x1200 18b dp<br>1280x800 18b sp<br>800x480 18b sp<br>1024x768 18b dp<br>1024x768 24b sp | Select the LCD panel to be used by the<br>internal Graphics Device or use<br>EEPROM with EDID and EPI data for<br>auto detection.<br>18b = 18 bits resolution<br>24b = 24 bits resolution<br>sp = one pixel per clock |

|                             | 1024x768 24b dp<br>1280x768 24b sp<br>1280x768 24b sp<br>1400x1050 24b dp<br>1600x1200 24b dp | dp = two pixel per clock                                                                        |
|-----------------------------|-----------------------------------------------------------------------------------------------|-------------------------------------------------------------------------------------------------|
| Display Device<br>Selection | CRT,<br>LCD + CRT                                                                             | Select the Video Device that will be<br>activated during POST.<br>CRT device is always enabled. |
| Aperture Size               | 32M, 64M, 128M,<br>256M, 512M                                                                 | Select the size of the Graphics Aperture for the video device.                                  |

#### 4.4.2.5 Memory Cache Control Menu

| PhoenixBIOS Setup Utility                                                                               |                                                                                         |                             |                                                                                  |                            |               |                               |                                 |
|----------------------------------------------------------------------------------------------------|-----------------------------------------------------------------------------------------|-----------------------------|----------------------------------------------------------------------------------|----------------------------|---------------|-------------------------------|---------------------------------|
| Main                                                                                                    | Adv                                                                                     | vanced                      | Security                                                                         | Power                      |               | Boot                          | Exit                            |
|                                                                                                    |                                                                                         | Memory Cad                  | che                                                                              |                            |               | Item S                        | Specific Help                   |
| Memory Ca<br>Cache Syst<br>Cache Vide<br>Cache Exte<br>Cache D00<br>Cache D40<br>Cache D80<br>Cache DC0 | ohe:<br>em BIOS area<br>onded Memor<br>0 – D3FF:<br>0 – D7FF:<br>0 – DFFF:<br>0 – DFFF: | a: [<br>y Area: [<br>[<br>[ | Enabled]<br>Write Protect]<br>Write Back]<br>Disabled]<br>Disabled]<br>Disabled] |                            |               | Sets the state<br>memory cach | of the<br>e                     |
| F1 He<br>Esc Exi                                                                                        | p↑↓<br>t ←                                                                              | Select Item<br>Select Menu  | −/+<br>Enter                                                                     | Change Valu<br>Select ► Su | ues<br>b-Menu | F9<br>F10                     | Setup Defaults<br>Save and Exit |

| Feature                   | Options                    | Description                          |
|---------------------------|----------------------------|--------------------------------------|
| Memory Cache              | Disabled, Enabled          | Sets the state of the memory cache.  |
| Cache System BIOS<br>area | Uncached,<br>Write Protect | Enables caching of system BIOS area. |
| Cache Video BIOS area     | Uncached,<br>Write Protect | Enables caching of video BIOS area.  |
| Cache Extended            | Uncached,                  | Enables caching of system memory     |

| Memory Area       | Write Through,<br>Write Protect,<br>Write Back | above 1 MB.                                                                                 |
|-------------------|------------------------------------------------|---------------------------------------------------------------------------------------------|
| Cache D000 – D3FF | Disabled,<br>Write Through,<br>Write Protoct   | <i>Disabled</i> = This block is not cached.<br><i>Write through</i> = Writes are cached and |
| Cache D800 – DBFF | Write Back                                     | Write Protect = Writes are ignored.<br>Write Back = Writes are cached but not               |
| Cache DC00 – DFFF |                                                | sent to main memory until necessary.                                                        |

# 4.4.2.6 PCI Configuration Menu

|                                                                              |                                                                                                    |                    |                                  | PhoenixBIOS S                                                                                                    | etup Utility                 |             |                                            |                           |                                 |
|------------------------------------------------------------------------------|----------------------------------------------------------------------------------------------------|--------------------|----------------------------------|----------------------------------------------------------------------------------------------------|------------------------------|-------------|--------------------------------------------|---------------------------|---------------------------------|
| N                                                                            | lain                                                                                                    | ł                  | Advanced                         | Security                                                                                                    | Power                        |             | Boot                                       |                           | Exit                            |
|                                                                              |                                                                                                    |                    | PCI Configu                      | ration                                                                                                    |                              |             |                                            | tem S                     | pecific Help                    |
| PCI/PI<br>PCI/PI<br>PCI IR<br>PCI IR<br>PCI IR<br>PCI IR<br>PCI IR<br>PCI IR | NP ISA UN<br>NP ISA IR<br>Q line 1:<br>Q line 2:<br>Q line 3:<br>Q line 4:<br>Q line 5:<br>Q line 5:<br>Q line 6:<br>Q line 7:<br>Q line 8: | //Β Regi<br>Q Reso | on Exclusion:<br>ource Exclusion | [Auto Select]<br>[Auto Select]<br>[Auto Select]<br>[Auto Select]<br>[Auto Select]<br>[Auto Select]<br>[Auto Select]<br>[Auto Select] |                              |             | Reserve<br>upper m<br>for use b<br>devices | speci<br>emory<br>by lega | fic<br>/ blocks<br>acy ISA      |
| F1<br>Esc                                                                    | Help<br>Exit                                                                                                    |                    | Select Item<br>Select Menu       | -/+<br>Enter                                                                                                    | Change Value<br>Select ► Sub | es<br>-Menu |                                            | F9<br>F10                 | Setup Defaults<br>Save and Exit |

| Feature                               | Option                                                                                       | าร                      | Description                                                           |  |  |
|---------------------------------------|----------------------------------------------------------------------------------------------|-------------------------|-----------------------------------------------------------------------|--|--|
| PCI/PNP ISA UMB<br>Region Exclusion   | See "PCI/PNP ISA UMB Region Exclusion" section.                                              |                         |                                                                       |  |  |
| PCI/PNP ISA IRQ<br>Resource Exclusion | See "PCI/PNP ISA IRQ Resource Exclusion" section.                                            |                         |                                                                       |  |  |
| PCI IRQ line 1                        | Disabled, IRQ assignment for PCI INT A.                                                      |                         |                                                                       |  |  |
|                                       | Auto Select,3-5, 7, 9-12,If set to Auto select BIOS will handle(14, 15)setup.                |                         | uto select BIOS will handle the IRQ                                   |  |  |
| PCI IRQ line 2                        | see above IRQ assignment for PCI INT B. If set to Aut select BIOS will handle the IRQ setup. |                         | Inment for PCI INT B. If set to Auto<br>DS will handle the IRQ setup. |  |  |
| PCI IRQ line 3                        | see above IRQ assignment for PCI INT C. If select BIOS will handle the IRQ s                 |                         | nment for PCI INT C. If set to Auto<br>DS will handle the IRQ setup.  |  |  |
| PCI IRQ line 4                        | see above IRQ assignment for PCI INT D. If set to Au select BIOS will handle the IRQ setup.  |                         | nment for PCI INT D. If set to Auto<br>DS will handle the IRQ setup.  |  |  |
| PCI IRQ line 5                        | see above                                                                                    | IRQ assig<br>select BIC | nment for PCI INT E. If set to Auto<br>DS will handle the IRQ setup.  |  |  |

#### 4.4.2.6.1 PCI/PNP ISA UMB Region Exclusion Configuration Menu

|                                                              |                             | PhoenixBIOS S                                            | etup Utility                    |                                          |                                                            |
|--------------------------------------------------------------|-----------------------------|----------------------------------------------------------|---------------------------------|------------------------------------------|------------------------------------------------------------|
| Main                                                         | Advanced                    | Security                                                 | Power                           | Boot                                     | Exit                                                       |
|                                                              | PCI/PNP ISA UMB Re          | egion Exclusion                                          |                                 |                                          | Item Specific Help                                         |
| D000 - D3FF:<br>D400 - D7FF:<br>D800 - DBFF:<br>DC00 - DFFF: |                             | [Available]<br>[Available]<br>[Available]<br>[Available] |                                 | Reserv<br>Block of<br>for use<br>devices | ves the specified<br>of upper memory<br>by legacy ISA<br>s |
| F1 Help<br>Esc Exit                                          | ↑↓ Select Item← Select Menu | -/+<br>Enter                                             | Change Values<br>Select ► Sub-M | lenu                                     | F9 Setup Defaults<br>F10 Save and Exit                     |

| Feature     | Options             | Description                                                      |
|-------------|---------------------|------------------------------------------------------------------|
| D000 – D3FF | Available, Reserved | Reserve this block of upper memory for use by legacy ISA devices |
| D400 – D7FF |                     |                                                                  |
| D800 – DBFF |                     |                                                                  |
| DC00 – DFFF |                     |                                                                  |

#### 4.4.2.6.2 PCI/PNP ISA IRQ Resource Exclusion Configuration Menu

|                                                                                 |                                 | PhoenixBIOS Se                                                                                        | tup Utility                        |                                                |                                 |
|---------------------------------------------------------------------------------|---------------------------------|----------------------------------------------------------------------------------------------------|------------------------------------|------------------------------------------------|---------------------------------|
| Main                                                                            | Advanced                        | Security                                                                                              | Power                              | Boot                                           | Exit                            |
|                                                                                 | PCI/PNP ISA UMB Res             | ource Exclusion                                                                                       |                                    | Item S                                         | pecific Help                    |
| IRQ 3:<br>IRQ 4:<br>IRQ 5:<br>IRQ 7:<br>IRQ 9:<br>IRQ 10:<br>IRQ 11:<br>IRQ 12: |                                 | [Available]<br>[Available]<br>[Available]<br>[Available]<br>[Available]<br>[Available]<br>[Available] |                                    | Reserve the s<br>IRQ for use by<br>ISA devices | pecified<br>/ legacy            |
| F1 Help<br>Esc Exit                                                             | ↑↓ Select Item<br>← Select Menu | /+<br>Enter                                                                                           | Change Values<br>Select ► Sub-Menu | F9<br>F10                                      | Setup Defaults<br>Save and Exit |

| Feature          | Options             | Description                                                                                                    |
|------------------|---------------------|----------------------------------------------------------------------------------------------------|
| IRQ x            | Available, Reserved | Reserve this IRQ for use by legacy ISA devices.                                                                            |
| IRQ 14<br>IRQ 15 | Available, Reserved | Reserve this IRQ for use by legacy ISA<br>devices.<br>Only available if no IDE device attached to the<br>primary IDE port. |

#### 4.4.2.7 Watchdog Options

|                                                 |                              | PhoenixBIOS S                                       | etup Utility                       |                                                                                                    |  |
|-------------------------------------------------|------------------------------|-----------------------------------------------------|------------------------------------|----------------------------------------------------------------------------------------------------|--|
| Main                                            | Advanced                     | Security                                            | Power                              | Boot Exit                                                                                                    |  |
|                                                 | Watchdog                     | Options                                             |                                    | Item Specific Help                                                                                                    |  |
| Watchdog dela<br>Watchdog time<br>Watchdog star | ay:<br>eout:<br>t on boot:   | [ <mark>30 seconds</mark> ]<br>[30 seconds]<br>[No] |                                    | After watchdog is<br>activated, he waits<br>selected delay time<br>before he starts<br>counting the<br>timeout periode. |  |
| F1 Help<br>Esc Exit                             | Select Item<br>← Select Menu | _/+<br>Enter                                        | Change Values<br>Select ► Sub-Menu | F9 Setup Defaults<br>F10 Save and Exit                                                                                  |  |

| Feature                | Options                                                                                                 | Description                                                                                                    |
|------------------------|----------------------------------------------------------------------------------------------------|----------------------------------------------------------------------------------------------------|
| Watchdog delay         | 1 second, 5 seconds,<br>10 seconds,<br>30 seconds,<br>1 minute, 2 minutes,<br>10 minutes, 30 minutes    | After watchdog is activated, he waits selected delay time before he starts counting the timeout period.                                               |
| Watchdog timeout       | 0.4 second, 1 second,<br>5 seconds,<br>10 seconds,<br>30 seconds,<br>1 minute, 5 minutes,<br>10 minutes | Select the maximum watchdog trigger<br>period.<br>If the watchdog will not be triggered<br>during selected period, system reset<br>will be generated. |
| Watchdog start on boot | No, Yes                                                                                                 | Select if the watchdog should be started at the end of POST – before OS is booted.                                                                    |

#### 4.4.3 The Security Menu

|                                                                        |                                                        | PhoenixBIO                                         | S Setup Utility                 |                              |                                               |
|------------------------------------------------------------------------|--------------------------------------------------------|----------------------------------------------------|---------------------------------|------------------------------|-----------------------------------------------|
| Main                                                                   | Advanced                                               | Security                                           | Power                           | Boot                         | Exit                                          |
|                                                                        |                                                        |                                                    |                                 |                              | Item Specific Help                            |
| Supervisor Pass<br>User Password<br>Set Supervisor F<br>Set User Passw | word Is:<br>Is:<br>Password<br>ord                     | Clear<br>Clear<br>[ <mark>Enter]</mark><br>[Enter] |                                 | Superv<br>contair<br>setup t | isor Password<br>is access to the<br>utility. |
| Password on bo                                                         | ot:                                                    | [Disabled]                                         |                                 |                              |                                               |
|                                                                        |                                                        |                                                    |                                 |                              |                                               |
| F1 Help<br>Esc Exit                                                    | <ul> <li>↑↓ Select Ite</li> <li>← Select Me</li> </ul> | m/+<br>enu Enter                                   | Change Values<br>Select ► Sub-N | s<br>Menu                    | F9 Setup Defaults<br>F10 Save and Exit        |

| Feature                    | Options Description                                  |                                                                   |  |
|----------------------------|------------------------------------------------------|-------------------------------------------------------------------|--|
| Supervisor<br>Password Is  | Shows if supervisor password is set                  |                                                                   |  |
| User Password Is           | Shows if user password is set                        |                                                                   |  |
| Set User Password          | Sets the user password.                              |                                                                   |  |
| Set Supervisor<br>Password |                                                      | The supervisor password controls the access to the setup utility. |  |
| Password on boot           | Disabled, Enabled password entry on boot.<br>Enabled |                                                                   |  |

#### 4.4.4 The Power Menu

#### 4.4.4.1 Power Menu Selections

| PhoenixBIOS Setup Utility              |                                              |                                |                            |                                       |                               |                                           |                                                                                                    |                                                                                              |  |
|----------------------------------------|----------------------------------------------|--------------------------------|----------------------------|---------------------------------------|-------------------------------|-------------------------------------------|----------------------------------------------------------------------------------------------------|----------------------------------------------------------------------------------------------|--|
| Ма                                     | ain                                          | Ad                             | vanced                     | Security                              | Power                         | В                                         | oot                                                                                                    | Exit                                                                                         |  |
|                                        |                                              |                                |                            |                                       |                               |                                           | Item S                                                                                                    | Specific Help                                                                                |  |
| After Po<br>Hardwa<br>Temper<br>Spread | ower Fail<br>re Monit<br>ature Ma<br>Spectru | ure:<br>or<br>anagem<br>m Modu | ent<br>lation:             | <mark>Stay Off</mark> ]<br>[Disabled] |                               | s<br>a<br>r<br>t<br>t<br>t<br>t<br>t<br>t | Sets the mode<br>ation if an AC<br>Loss occurs.<br>nodes are:<br>Power On" w<br>he power on<br>he power sup<br>back on.<br>Stay Off" will<br>he power off<br>he power but<br>s pressed. | e of oper-<br>/Power<br>The two<br>ill turn<br>as soon as<br>oply is<br>keep<br>until<br>ton |  |
| F1<br>Esc                              | Help<br>Exit                                 | ↑↓<br>←                        | Select Item<br>Select Menu | -/+<br>Enter                          | Change Value<br>Select ► Sub- | s<br>Menu                                 | F9<br>F10                                                                                                    | Setup Defaults<br>Save and Exit                                                              |  |

| Feature                       | Options                             | Description                                                                                                    |  |  |  |
|-------------------------------|-------------------------------------|----------------------------------------------------------------------------------------------------|--|--|--|
| After Power Failure           | Stay Off,<br>Power On               | Sets the mode of operation if an AC power lost occurs. <i>Power On</i> will turn the power on as soon as the power supply is back on. <i>Stay Of</i> will keep the power off until the power button is pressed. |  |  |  |
| Hardware Monitor              | See "Hardware Monitor "section.     |                                                                                                    |  |  |  |
| Temperature<br>Management     | See " Temperat                      | ure Management " section.                                                                                                    |  |  |  |
| Spread Spectrum<br>Modulation | Disabled,<br>0.20%, 0.25%,<br>0.35% | Clock controller spread spectrum modulation reduces EMI.                                                                                                    |  |  |  |

#### 4.4.4.2 Hardware Monitoring Menu

| PhoenixBIOS Setup Utility                                                                               |                                  |                                                                                        |                               |           |                                                                                                    |                                                               |  |  |  |
|----------------------------------------------------------------------------------------------------|----------------------------------|----------------------------------------------------------------------------------------|-------------------------------|-----------|----------------------------------------------------------------------------------------------------|---------------------------------------------------------------|--|--|--|
| Main                                                                                                    | Advanced                         | Security                                                                               | Power                         |           | Boot                                                                                               | Exit                                                          |  |  |  |
|                                                                                                    | Hardware Mor                     | nitor                                                                                  |                               |           | Item S                                                                                             | Specific Help                                                 |  |  |  |
| CPU Temp<br>Board Temp<br>Vcore (CPU)<br>V +2.5<br>V +3.3<br>V +1.5<br>V +1.05<br>Vbat<br>CPU FAN speed | =<br>=<br>=<br>=<br>=<br>=<br>N  | 48°C<br>37°C<br>0.81 V<br>2.49 V<br>3.32 V<br>1.48 V<br>1.04 V<br>3.16 V<br>o Function |                               |           | All items on th<br>cannot be mo<br>user mode. If<br>require chang<br>please consul<br>system Super | his menu<br>dified in<br>any items<br>es,<br>t your<br>visor. |  |  |  |
| F1 Help<br>Esc Exit                                                                                     | ↑↓ _Select Item<br>← Select Menu | -/+<br>Enter                                                                           | Change Value<br>Select ► Sub- | s<br>Menu | F9<br>F <u>10</u>                                                                                  | Setup Defaults<br>Save and Exit                               |  |  |  |

| Feature       | Description                                                                         |
|---------------|-------------------------------------------------------------------------------------|
| Board Temp    | Displays the current Board Temperature.                                             |
| CPU Temp      | Displays the current CPU Temperature.                                               |
| Vcore (CPU)   | Displays the current CPU voltage.                                                   |
| V +2.5        | Displays the current voltage.                                                       |
| V +3.3        | Displays the current voltage.                                                       |
| V +1.5        | Displays the current voltage.                                                       |
| V +1.05       | Displays the current voltage.                                                       |
| Vbat          | Displays the current Battery voltage.                                               |
| CPU FAN speed | Displays the current FAN speed, only if a three wire FAN is connected to the board. |

#### 4.4.4.3 Temperature Management Menu

| PhoenixBIOS Setup Utility                                                             |                                                |                                                           |                               |             |                                                                                   |                                      |  |  |  |  |
|---------------------------------------------------------------------------------------|------------------------------------------------|-----------------------------------------------------------|-------------------------------|-------------|-----------------------------------------------------------------------------------|--------------------------------------|--|--|--|--|
| Main                                                                                  | Advanced                                       | Security                                                  | Power                         |             | Boot                                                                              | Exit                                 |  |  |  |  |
|                                                                                       | Temperature                                    | Management                                                |                               |             | Item S                                                                            | Specific Help                        |  |  |  |  |
| Throttling Rate<br>CPU Alarm Ten<br>CPU Alarm Hys<br>Board Alarm Te<br>Board Alarm Hy | nperature<br>teresis<br>mperature<br>isteresis | [ <mark>50%]</mark><br>[80°C]<br>[5°C]<br>[50°C]<br>[5°C] |                               |             | CPU clock wi<br>throttled by th<br>selected valur<br>reaching the t<br>threshold. | ll be<br>le<br>e when<br>temperature |  |  |  |  |
| F1 Help<br>Esc Exit                                                                   | ↑↓ Select Ite ← Select M                       | em −/+<br>enu Enter                                       | Change Value<br>Select ► Sub- | es<br>-Menu | F9<br>F10                                                                         | Setup Defaults<br>Save and Exit      |  |  |  |  |

| Feature                    | Options                                                  | Description                                                                                                    |
|----------------------------|----------------------------------------------------------|----------------------------------------------------------------------------------------------------|
| Throttling Rate            | Disabled, 75%, 50%,<br>25%                               | If the CPU or Board temperature<br>reaches the set temperature set in<br>"CPU Alarm Temperature" or<br>"Board Alarm Temperature" the<br>CPU clock will be throttled by this<br>value. |
| CPU Alarm Temperature      | Disabled, 65°C, 70°C,<br>75°C, 80°C, 85°C, 90°C          | Sets the CPU temperature at<br>which the CPU clock will be<br>throttled by the value set in "CPU<br>Clock Throttling".                                                                |
| CPU Alarm Hysteresis       | 3°C, 4°C, 5°C, 6°C                                       | Sets the temperature by which the<br>set CPU Alarm Temperature has<br>to decrease in order to stop CPU<br>clock throttling again.                                                     |
| Board Alarm<br>Temperature | Disabled, 40°C, 45°C,<br>50°C, 55°C, 60°C,<br>65°C, 70°C | Sets the CPU temperature at<br>which the CPU clock will be<br>throttled by the value set in "CPU<br>Clock Throttling".                                                                |
| Board Alarm Hysteresis     | 3°C, 4°C, 5°C, 6°C                                       | Sets the temperature by which the<br>set CPU Alarm Temperature has<br>to decrease in order to stop CPU<br>clock throttling again.                                                     |

#### 4.4.5 The Boot Menu

After you turn on your computer, it will attempt to load the operating system (such as DOS, Windows XP or Linux) from the device of your choice. If it cannot find the operating system on that device, it will attempt to load it from one or more other devices in the order specified in the Boot Menu. Boot devices (i.e., with access to an operating system) can include: hard drives, floppy drives, CD ROMs, removable devices (e.g. USB sticks), and network cards.

**Note**: Specifying any device as a boot device on the Boot Menu requires the availability of an operating system on that device. Most PCs come with an operating system already installed on hard-drive C:

Selecting "Boot" from the Menu Bar displays the Boot menu, which looks like this:

| PhoenixBIOS Setup Utility                                                                                                    |                                                                                                    |                            |              |                                   |                                                                                                    |                                                                                                    |  |  |  |  |
|----------------------------------------------------------------------------------------------------|----------------------------------------------------------------------------------------------------|----------------------------|--------------|-----------------------------------|----------------------------------------------------------------------------------------------------|----------------------------------------------------------------------------------------------------|--|--|--|--|
| Main                                                                                                    | A                                                                                                    | dvanced                    | Security     | Power                             | Boot                                                                                                    | Exit                                                                                                    |  |  |  |  |
|                                                                                                    |                                                                                                    |                            |              |                                   | Item S                                                                                                    | Specific Help                                                                                                    |  |  |  |  |
| Boot priorit<br>1: USB<br>2: USB<br>3: IDE 4<br>4: IDE 5<br>5: IDE 0<br>6: IDE 2<br>7: PCI 1<br>8:<br>Excluded f<br>: IDE 3<br>: USB<br>: USB<br>: USB<br>: USB<br>: USB<br>: USB<br>: USB<br>: USB | / order:<br><ey:<br>=DC:<br/>=<br/>=<br/>=<br/>AN:<br/>=<br/>=<br/>=<br/>=<br/>=<br/>=<br/>=<br/>=<br/>=<br/>=<br/>=<br/>=<br/>=</ey:<br> | 014A-(PM)<br>der:          |              |                                   | Keys used to<br>configure dev<br>Up and Down<br>select a device<br><+> and <-> r<br>the device up<br><f> and <r> s<br/>the device fix<br/>removable.<br/><x> exclude of<br/>the device to<br/><shift +="" 1=""> er<br/>disables a de<br/>&lt;1 – 4&gt; Load<br/>boot sequence</shift></x></r></f> | view or<br>ices:<br>a arrows<br>ee.<br>moves<br>or down.<br>pecifies<br>ed or<br>or include<br>boot.<br>nables or<br>vice.<br>s default<br>e. |  |  |  |  |
| F1 He<br>Esc Ex                                                                                                    | p↑↓<br>t ←                                                                                                    | Select Item<br>Select Menu | _/+<br>Enter | Change Values<br>Select ► Sub-Mer | F9<br>nu F10                                                                                                    | Setup Defaults<br>Save and Exit                                                                                                    |  |  |  |  |

#### 4.4.6 The Exit Menu

|                                                            | PhoenixBIOS Setup Utility                              |                       |              |              |                                 |           |                                |           |                    |                   |  |
|------------------------------------------------------------|--------------------------------------------------------|-----------------------|--------------|--------------|---------------------------------|-----------|--------------------------------|-----------|--------------------|-------------------|--|
| Mai                                                        | n                                                      | Advanced              | S            | ecurity      | Power                           |           | Boot                           |           | Exit               |                   |  |
|                                                            |                                                        |                       |              |              |                                 |           | It                             | tem Sp    | ecific He          | lp                |  |
| Exit Savi<br>Exit Disc<br>Load Sei<br>Discard (<br>Save Ch | ng Chang<br>arding Cł<br>tup Defau<br>Changes<br>anges | jes<br>hanges<br>Its  |              |              |                                 |           | Exit Syst<br>Save you<br>CMOS. | æm Se     | etup and nges to   |                   |  |
| F1<br>Esc                                                  | Help<br>Exit                                           | ↑↓ Select<br>← Select | Item<br>Menu | -/+<br>Enter | Change Values<br>Select ► Sub-I | s<br>Menu |                                | F9<br>F10 | Setup D<br>Save an | efaults<br>d Exit |  |

The following sections describe each of the options on this menu. Note that <Esc> does not exit this menu. You must select one of the items from the menu or menu bar to exit.

#### 4.4.6.1 Exit Saving Changes

After making your selections on the Setup menus, always select "Exit Saving Changes". This procedures stores the selections displayed in the menus in CMOS (short for "battery-backed CMOS RAM") a special section of memory that stays on after you turn your system off. The next time you boot your computer, the BIOS configures your system according to the Setup selections stored in CMOS.

If you attempt to exit without saving, the program asks if you want to save before exiting. During boot-up, PhoenixBIOS attempts to load the values saved in CMOS. If those values cause the system boot to fail, reboot and press <F2> to enter Setup. In Setup, you can get the Default Values (as described below) or try to change the selections that caused the boot to fail.

#### 4.4.6.2 Exit Discarding Changes

Use this option to exit Setup without storing in CMOS any new selections you may have made. The selections previously in effect remain in effect.

#### 4.4.6.3 Load Setup Defaults

To display the default values for all the Setup menus, select "Load Setup Defaults" from the Main Menu.

If, during boot-up, the BIOS program detects a problem in the integrity of values stored in CMOS, it displays these messages:

System CMOS checksum bad - run SETUP Press <F1> to resume, <F2> to Setup

The CMOS values have been corrupted or modified incorrectly, perhaps by an application program that changes data stored in CMOS.

Press <F1> to resume the boot or <F2> to run Setup with the ROM default values already loaded into the menus. You can make other changes before saving the values to CMOS.

#### 4.4.6.4 Discard Changes

If, during a Setup Session, you change your mind about changes you have made and have not yet saved the values to CMOS, you can restore the values you previously saved to CMOS.

Selecting "Discard Changes" on the Exit menu updates all the selections with their previous values.

#### 4.4.6.5 Save Changes

Selecting "Save Changes" saves all the selections without exiting Setup. You can return to the other menus if you want to review and change your selections.

BIOS